#### オンラインジャーナル利用マニュアル

# HighWire 2006年2月

### 1. アクセス開始

HighWire のホームページにアクセスします。 URL: <u>http://highwire.stanford.edu/</u>

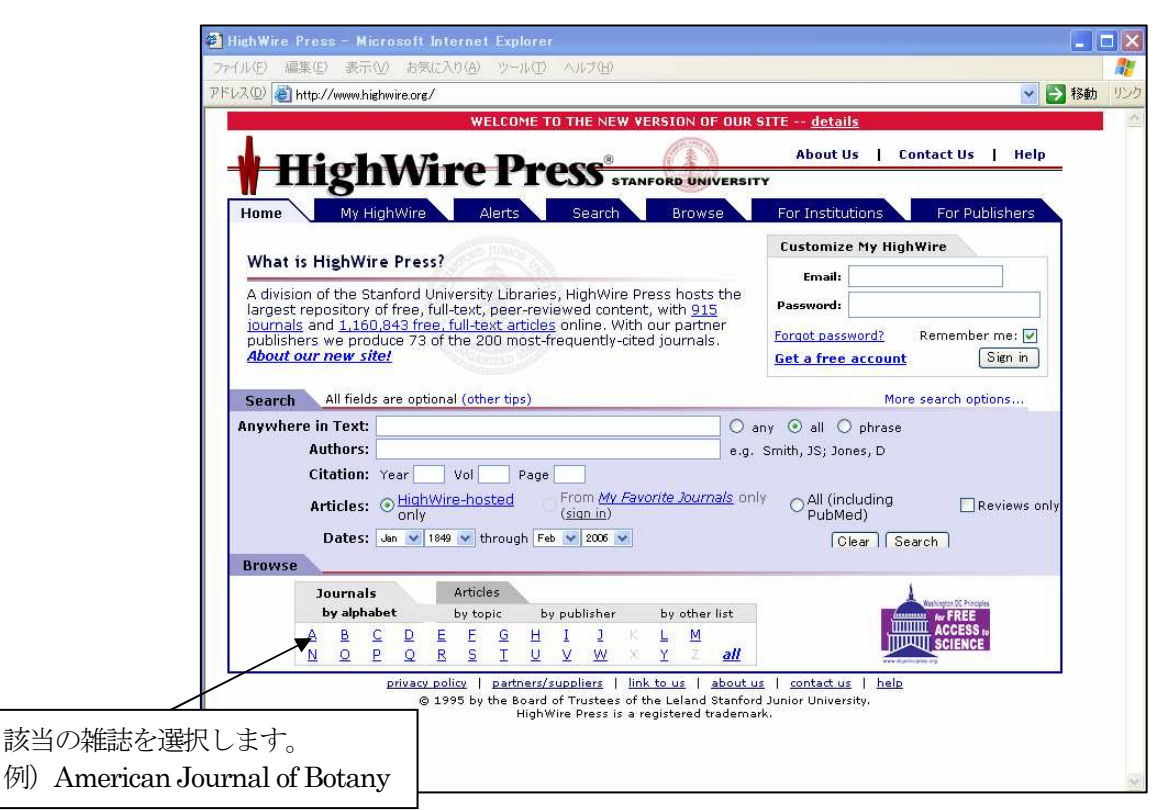

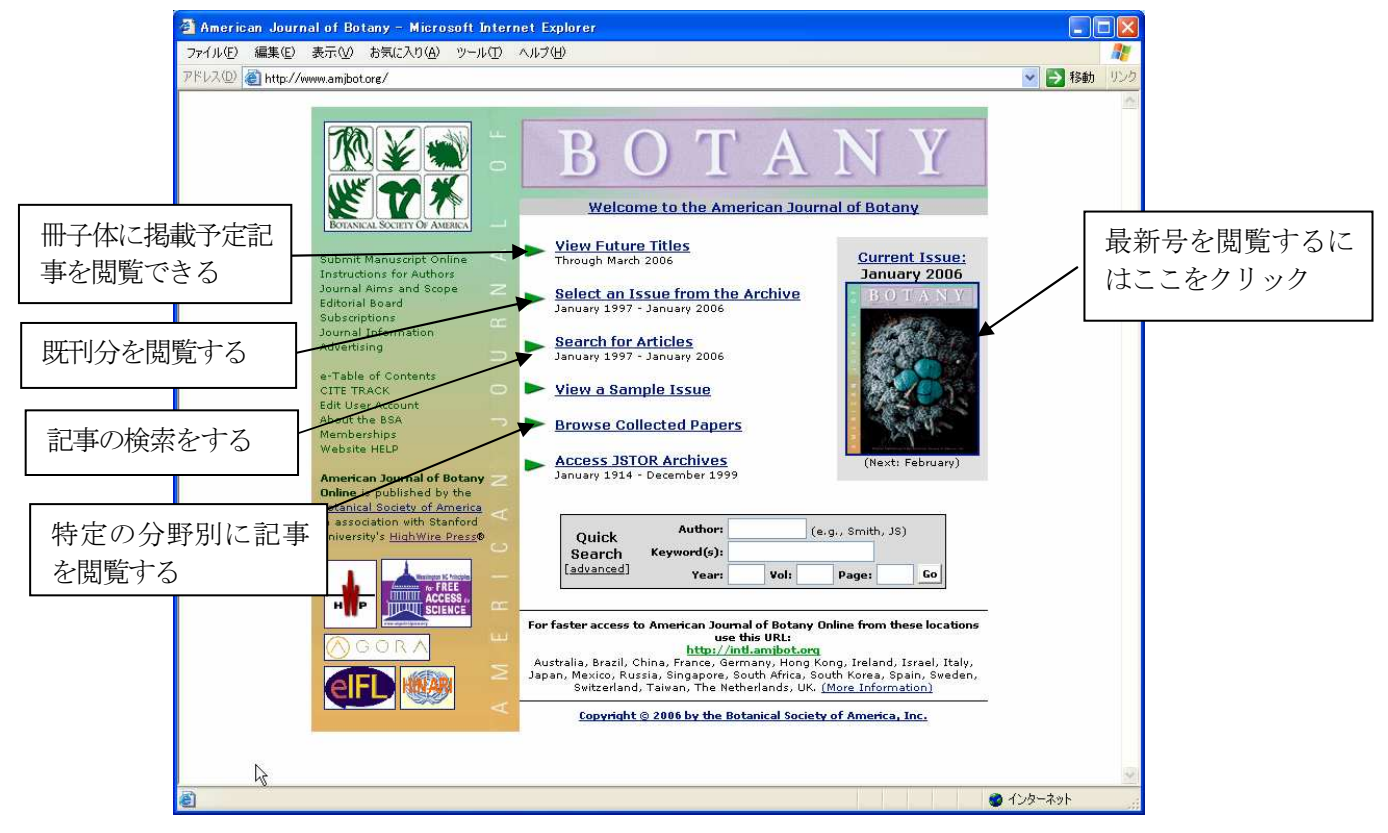

ジャーナルホームページ

## 2. 記事を閲覧する

View Future Titles · · · 次号以降の収録予定記事を表示。 Select an Issue form Archive ・・・ 過去の刊号を選択する。 Search for Articles · · · 記事を検索する。 Browse Collected Papers · · · 特定の記事の分野から閲覧する。

## ●最新号の閲覧

最新 Issue を選択するには、雑誌の表紙の画像をクリックします。Table of Contents を表示します。

| 🗿 Am. J. Bot Table of Contents (93 [1]) - Microsoft Internet Explorer                                                                                                    |           |
|----------------------------------------------------------------------------------------------------|-----------|
| ファイル(E) 編集(E) 表示(V) お気に入り(A) ツール(I) ヘルブ(H)                                                                                                    | <b></b>   |
| アドレス(D) 🍘 http://www.amjbot.org/content/vol93/issue1/                                                                                                    | > 移動 リンク  |
| AMERICAN JOURNAL OF<br>BOTANY<br>HOME HELP FEEDBACK SUBSCRIPTIONS ARCHIVE SEARCH TABLE OF CONTENTS<br>Institution: 18366794 Sign In as Member<br>XXX / Mill / Contents                                                                                                    | <u>م</u>  |
| Receive this page by email each issue: [Sign up for eTOCs]       者有右順に記事で         替えて表示する                                                                                                    | . TTC . < |
| Gontents:<br>Volume 93, Issue 1; January 2006 [Index by Author]<br>Anatomy and Morphology<br>Book Review<br>Developmental Biology and Developmental Genetics<br>Ecology<br>Physiology and Biochemistry<br>Population Biology<br>Reproductive Biology<br>Systematics and Phytogeography |           |
| Find articles in this issue containing these words:<br>Enter [Search ALL Issues]  Cの号での検索ができる                                                                                                    |           |
| 前号、次号の Issue の移<br>e, click its [Full Text] link To review many abstracts, check the boxes to the left of the titles you want<br>bhはここをクリック Checked Abstract(s)' button. To see one abstract at a time, click its [Abstract] link                                                      | t, and    |
| Clear Get All Checked Abstract(s)  Anatomy and Morphology:  Pieter L. Caris, Koen P. Geuten, Steven B. Janssens, and Erik F. Smets                                                                                                    |           |
| Floral development in three species of <i>Impatiens</i> (Balsaminaceae)                                                                                                    | ~         |
| <u>ଞ୍</u>                                                                                                    |           |
|                                                                                                    |           |

Table of Contents 表示画面

下にスクロールすると記事の一覧が現れます。

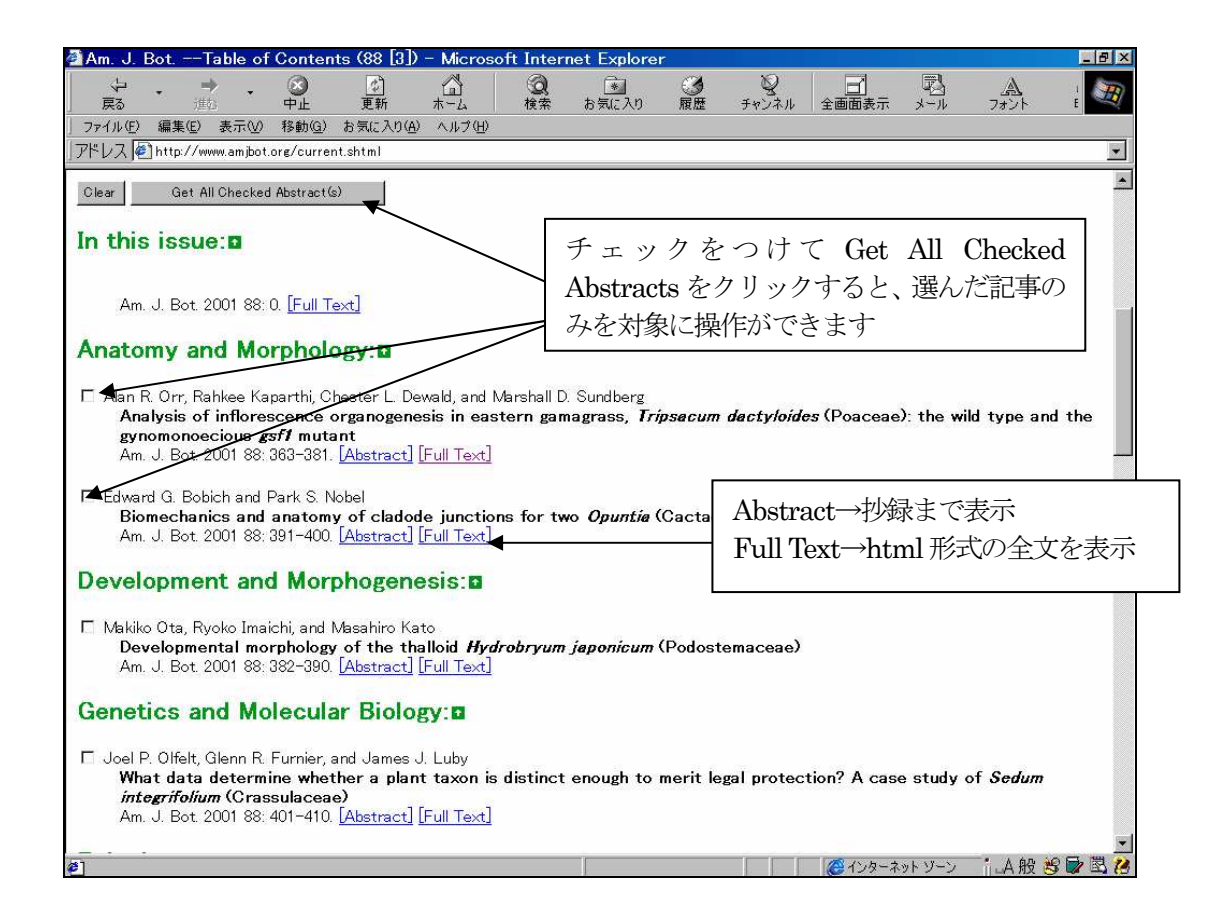

Abstract をクリックすると抄録(Abstract)までを表示します。

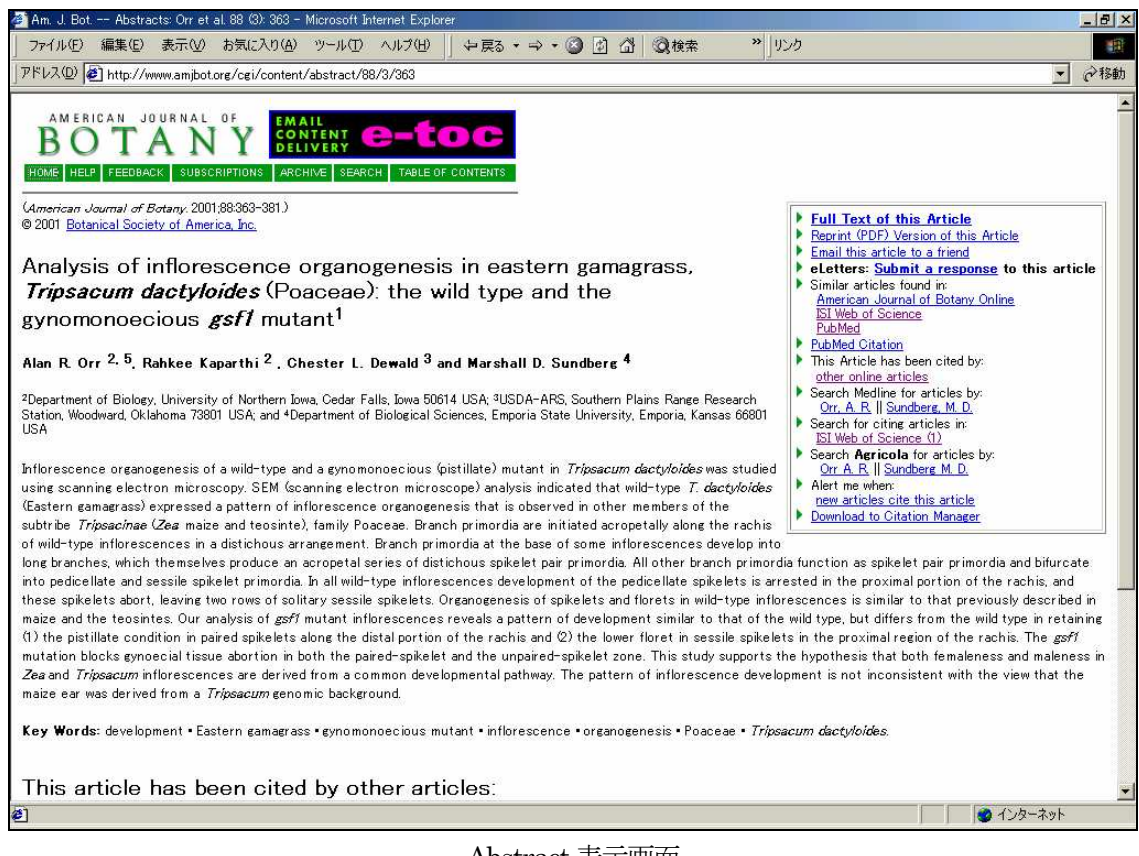

Abstract 表示画面

記事右上の囲まれたリンク部分を使うと、この記事について様々な情報を入手できます。

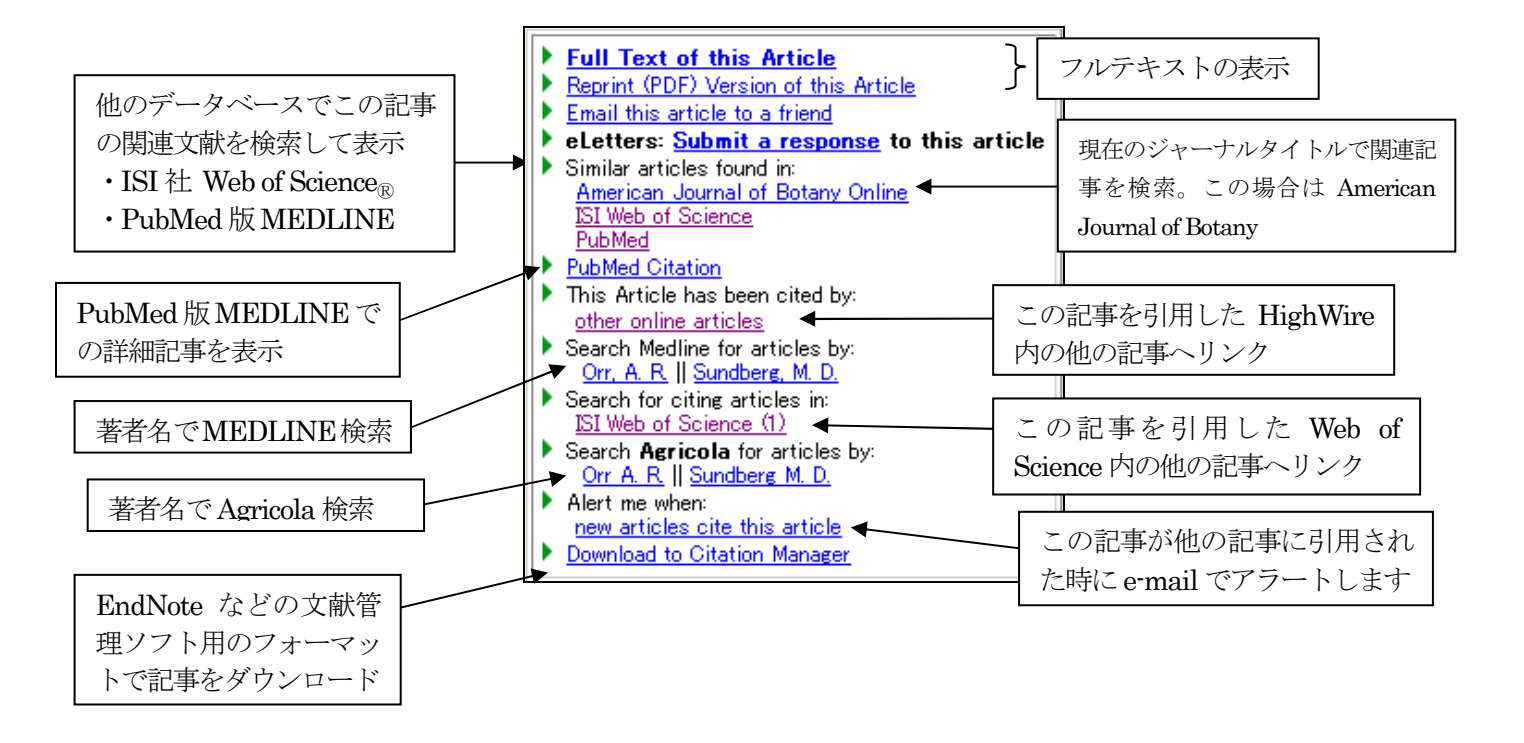

#### ●Web of Science®での関連文献表示

Web of Science を別途ご購読されている場合、「ISI Web of Science」をクリックすると、ISI 社の引用データベース Web of Science にリンクし、関連度の高い文献の上位 10 件を表示します。

(注:他のオンラインジャーナルによってはこの項目がない場合もあります)

| 🧟 Related Records-Summary Web of Science v4.3.1 - Suntrial Sales - Microsoft Internet Explorer                                                                                                    |
|----------------------------------------------------------------------------------------------------|
| 」 ファイル(E) 編集(E) 表示(M) お気に入り(A) ツール(E) ヘルブ(H) 」 や戻る ・ → ・ ③ ③ ③ ③ ③ ③ 微検索 ※ リンク                                                                                                    |
| アドレス型 🛃 tedRecords&ServiceName=TransferToWos&ServiceUser=Links&PublisherID=HW_amjbot&ImgLogo=httpX3A%2F%2Fisilinks.com%3A9000%2FLinks%2Fimages%2Ftbretpub.gif 🚽 🔗移動                                                                                   |
|                                                                                                    |
|                                                                                                    |
|                                                                                                    |
| Related Records—Summary                                                                                                    |
| The records below are related to this parent record and are sorted by the most shared references:<br>Orr AR, Analysis of inflorescence organogenesis in Eastern gamagrass, Tripsacum dactyloides (Poaceae): The wild type and the gynomonoecious GSF1 |
| mutant                                                                                                    |
| SUBMIT MARKS MARK PAGE MARK ALL Page 1 (Articles 1 10):                                                                                                    |
| II 44 ≤[7]2 ► ►► ►                                                                                                    |
|                                                                                                    |
| Use the checkbaxes to add individual articles to the Marked List. Be sure to click SUBMIT MARKS button before leaving page.                                                                                                    |
| 🗖 Dickie IA, Koide RT, Steiner KC                                                                                                    |
| Influences of established trees on mycorrhizas, nutrition, and growth of Quercus rubra seedlings<br>ECOL MONOGR 72 (4): 505-521 NOV 2002                                                                                                    |
| Barabe D. Lacroix C. Jeune B                                                                                                    |
| Study of homeosis in the flower of Philodendron (Araceae): a qualitative and quantitative approach<br>ANN BOT-LONDON 90 (5): 579-592 NOV 2002                                                                                                    |
|                                                                                                    |
| L Znang LQ, Peek AS, Dunams D, et al.<br>Population genetics of duplicated disease-defense genes, hm1 and hm2, in maize (Zea mays ssp mays L) and its wild ancestor (Zea mays ssp parvigiumis)                                                        |
| GENETICS 162 (2): 851-860 OCT 2002                                                                                                    |
| Olsen KM, Purugganan MD<br>Molecular evidence on the origin and evolution of slutinous rice                                                                                                    |
| GENETICS 162 (2): 941-950 OCT 2002                                                                                                    |
| 🗖 Chuck G, Muszynski M, Kellogg E, et al.                                                                                                    |
| The control of spikelet meristem identity by the branched sikless1 gene in maize<br>SCIENCE 298 (5596): 1238-1241 NOV 8 2002                                                                                                    |
| 🔽 Chmalaiteku I Arizbakova N Khavat F. et al                                                                                                    |
| Morphological development of normal and phyllody expressing Rosa hybrida cv. Motrea flowers                                                                                                    |
| <ul> <li></li></ul>                                                                                                    |

Web of Science 検索結果(関連文献上位 10 件を表示)

|                                                                                                    | 雑誌の記事ページに                                                                                                    |                                                                                              |
|----------------------------------------------------------------------------------------------------|----------------------------------------------------------------------------------------------------|----------------------------------------------------------------------------------------------|
|                                                                                                    | 戸ります                                                                                                    | 1.81                                                                                         |
| zumuences of established trees on mycommicas; numrion, and growth of vuencus nuora seedling - Microsoft Internet Exponent<br>ファイル(F) 編集(F) 表示(A) お気に入れ(A) ツール(T) ヘルブ(H) 与正ス・→・(A) (F) (A) (A) (A) (A)                                                                                                    | - バノ み )<br>15カ                                                                                                    |                                                                                              |
| 7/5/2(D) At http://www.initial.com/cales/CMM.ce/2PhvE7csEmvoAABHTI v8.01C70145_PhvE7csEmvoAABHTI v8-02Eruno-Abetract                                                                                                    | 8doc-24/1                                                                                                    | ▼ ∂移軸                                                                                        |
|                                                                                                    | 8866-2471                                                                                                    | (- 1940)                                                                                     |
| ISI Web of SCIENCE® Powered by ISI Web of KnowledgesM                                                                                                    |                                                                                                    |                                                                                              |
| HOME REALP STREET, PRESERVER SEARCH MARK CHEWING STREET, BUILDE OFF                                                                                                    |                                                                                                    |                                                                                              |
| Related Records—Full Record                                                                                                    |                                                                                                    |                                                                                              |
| Article 1 of 765 NEXT > Summary                                                                                                    | FIND RELATED RECORDS                                                                                                    | <u>cplanation</u>                                                                            |
|                                                                                                    | GO TO CC CONNECT GO TO JCR BUY TH                                                                                                    | IS! 🧾                                                                                        |
| Influences of established trees on mycorrhizas, nutrition, and growth of Que<br>Dickie IA, Koide RT, Steiner KC<br>ECOLOGICAL MONOGRAPHS<br>12 (4): 505-521 NOV 2002                                                                                                    | ercus rubra seedlings                                                                                                    |                                                                                              |
| Document type: Article Language: English <u>Cited References: 98</u> Times Cited: 0                                                                                                    |                                                                                                    |                                                                                              |
| Abstract:<br>Established plants may facilitate the regeneration of closely related seedlings if they increase populations of mutualistic<br>study we examined the influence of ectomycorrhizal and vesicular -arbuscular mycorrhizal (VAM) trees on Quercus rubr<br>mycorrhizal infection, nutrient uptake, and growth of seedlings. In two related experiments, we planted Q. rubra acoms a<br>Quercus) and Acer rubrum (=Near-Acer), and, in the second experiment, near Quercus sput sumps that had not resproy<br>were used to prevent root grafting; using stump sprouts minimized aboveground differences between treatments by limit<br>seedlings were infected-by ecto mycorrhizal funci to a simificantly greater extent than Near-Acer Near-Dead-Querc<br>infected by a different and more diverse community of ectomycorrhizal funci. Cencocccum geophium, the only ectomys<br>seedlings than on Near-Quercus seedlings in both experiments. In the first experiment, hear-Quercus seedlings had tree<br>not clear if this represented beneficial influences of Q. montana, or an undetermined negative influence of A rubrum. N<br>second experiment; severe drought may have prevented the expression of growth potential. The results demonstrate in<br>congeneric trees through increased seedling ectomycorrhizal infection. | symbionts that would otherwise be limiting. I<br>a seedines to determine how trees influence<br>djacent to stump sprouts of Q. montana (=Nk<br>uted (=Near-Dead-Ouercus). Congeneric Qu<br>us seedings. Near-Quercus seedings were -<br>corrhizal fungus more abundant on Near-Ace<br>ar-Quercus seedings had greater concentra<br>ter growth than Near-Acer seedings, althou<br>o significant growth responses were found in<br>direct facilitation of seedings by established | n this<br>;<br>sar-<br>ercus<br>luercus<br>also<br>r<br>tr<br>ations and<br>ef it was<br>the |
| Author Keywords:<br>Acer rubrum L., Cenococcum geophilum Fr., ectomycorrhiza, facilitation, forest regeneration, Quercus montana Willden<br>arbuscular mycorrhiza                                                                                                    | ow (= Quercus prinus L.), Quercus rubra L., v                                                                                                    | /esicular-                                                                                   |
| <b>KeyWords Plus:</b><br>PLANT-POPULATION DYNAMICS, DOUGLAS-FIR SEEDLINGS, ECTOMYCORRHIZAL FUNGL COMMUNITY STRUCTURE,<br>MINERAL-NUTRITION, SOIL COMMUNITY, SHOOT GROWTH, MATURE TREES                                                                                                    | PSEUDOTSUGA-MENZIESII, POSITIVE INTER                                                                                                    | ACTIONS,                                                                                     |
| Addresses:                                                                                                    |                                                                                                    | 10                                                                                           |
|                                                                                                    |                                                                                                    |                                                                                              |

Г

詳細表示画面

Return to Publisher Site をクリックすると記事に戻ります。

#### ●PubMed 版 MEDLINE でのレコード表示

「PubMed」をクリックすると、PubMed版 MEDLINE で関連文献を検索して表示します。

| Entrez-PubMed -                                                                                                    | - Microsoft Internet Explorer                                                                                                    |
|----------------------------------------------------------------------------------------------------|----------------------------------------------------------------------------------------------------|
| ファイル(E) 編集(E) ま                                                                                                    | 表示(2) 移動(2) お気に入り(4) ヘルブ(4) 🔰 🏳 Þ - →・ 🔇 🗟 🟠 🥘 🖬 🧐 🖉 🖉 🧟 🎒 🛃                                                                                                    |
| 」アドレス 🔄 http://www.                                                                                                    | uncbinlm.nih.gov/entrez/query.fcgi?cmd=Link&db=PubMed&dbFrom=PubMed&from_uid=11250814&doptcmdl=summary                                                                                                    |
| NCBI<br>Pustos<br>Search PubMed T                                                                                                    | National Library of Medicine           National Library of Medicine           Nuclease         Page         Takonny         CMM           Tor         Go Clear         Ciliptered                                                                                                    |
| About Entrez                                                                                                    | Display     Summary     Save     Text     Order     Add to Clipboard       Show:     20     Items 1-20 of 101     Page 1 of 6     Select page: 1 2 3 4 5 6                                                                                                    |
| Help (FAQ<br>Tutorial 7453<br>HowNoteworthy<br>PubMed Services<br>Journal Brower<br>MeSH Brower<br>MasH Brower<br>Batch Citation Matcher<br>Batch Citation Matcher<br>Clinical Queries<br>Cubby<br>Related Resources | 1. <u>Orr AR Kaparthi R Dewald CL Sundberg MD.</u> Related Articles     Analysis of inflorescence organogenesis in eastern gamagrass, Tripsacum dactyloides (Poaceae): the wild type and the gynomonoecious gsf1     mutant.     Am J bot 2001 Mar,89(3):263-381.     PMID: 11250814 (PubMed – as supplied by publisher]      2.Li D. Blakey CA. Dewald C. Dellaporta SL.     Evidence for a common sex determination mechanism for pistil abortion in maize and in its wild relative Tripsacum.     Proc. Natl Acad Sci U S A. 1997 Apr. 1594(8):4217-22.     PMID: 9108132 (PubMed – indexed for MEDLINE]                                                                                                    |
| Order Documents<br>Grateful Med<br>Consume: Health<br>Clinical Alerts<br>Clinical Trials.gov                                                                                                    | 3-Komatsu M, Maekawa M, Shimamoto K, Kyozuka J,     Related Articles     The LAX1 and FRIZZY PANICLE 2 genes determine the inflorescence architecture of rice by controlling rachis-branch and spikelet     development.     Dev Biol 2001 Mar 15,231 (2):364-73.     PMID: 11237465 [PubMed - indexed for MEDLINE]                                                                                                    |
| Privacy Policy                                                                                                    | 4:Le Roux LG: Kellogg EA.       Related Articles         Floral development and the formation of unisexual spikelets in the Andropogoneae (Poaceae).       Am J Bot. 1999 Mar36(3):354.         PMID: 10077498 [PubMed - as supplied by publisher]       PMID: 10077498                                                                                                    |
|                                                                                                    | 5_Tremblay JD, Sachsenmeier KF, Pipas JM     Related Articles       Propagation of wild-type and mutant SV40.     Methods Mol Biol 2001;166:1-7. No abstract available.       PMID: 11217379 [PubMed - indexed for MEDLINE]     The State of the State of the S |
| é                                                                                                    |                                                                                                    |

PubMed 検索結果表示

「PubMed Citation」をクリックすると、この記事の PubMed 版 MEDLINE でのレコードを表示します。

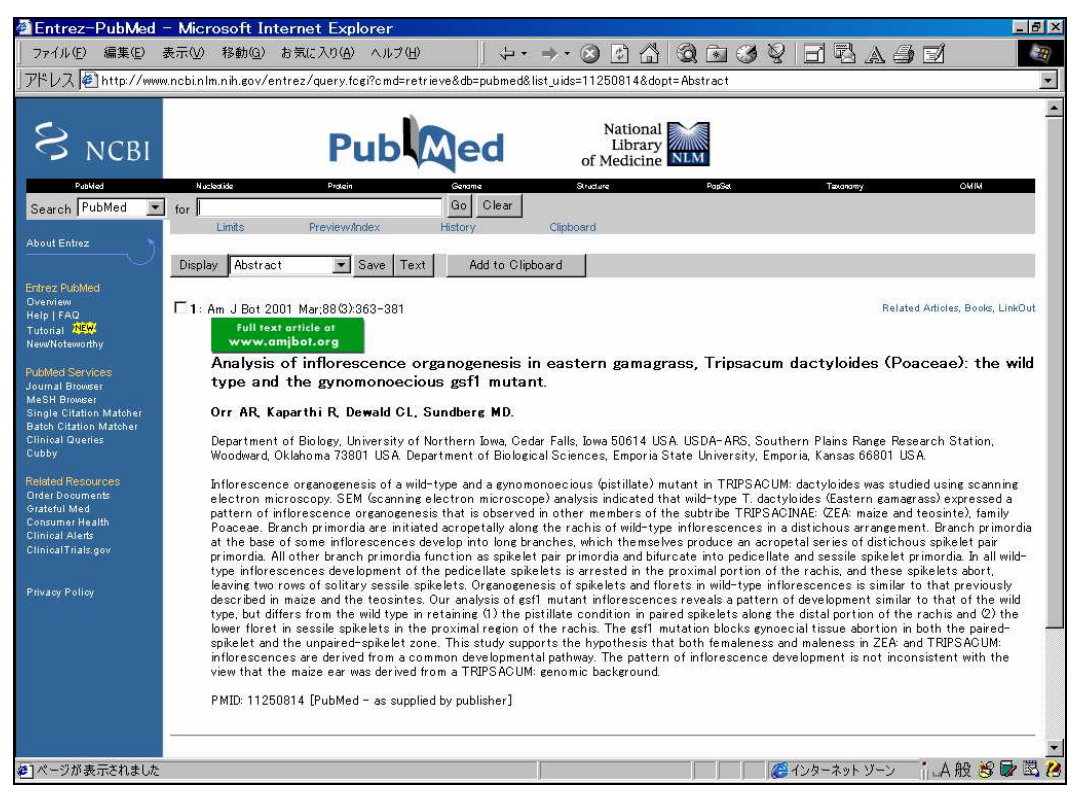

PubMed 版 MEDLINE の表示

「Search Medline for articles by」の著者名をクリックすると、PubMed で著者名検索します。

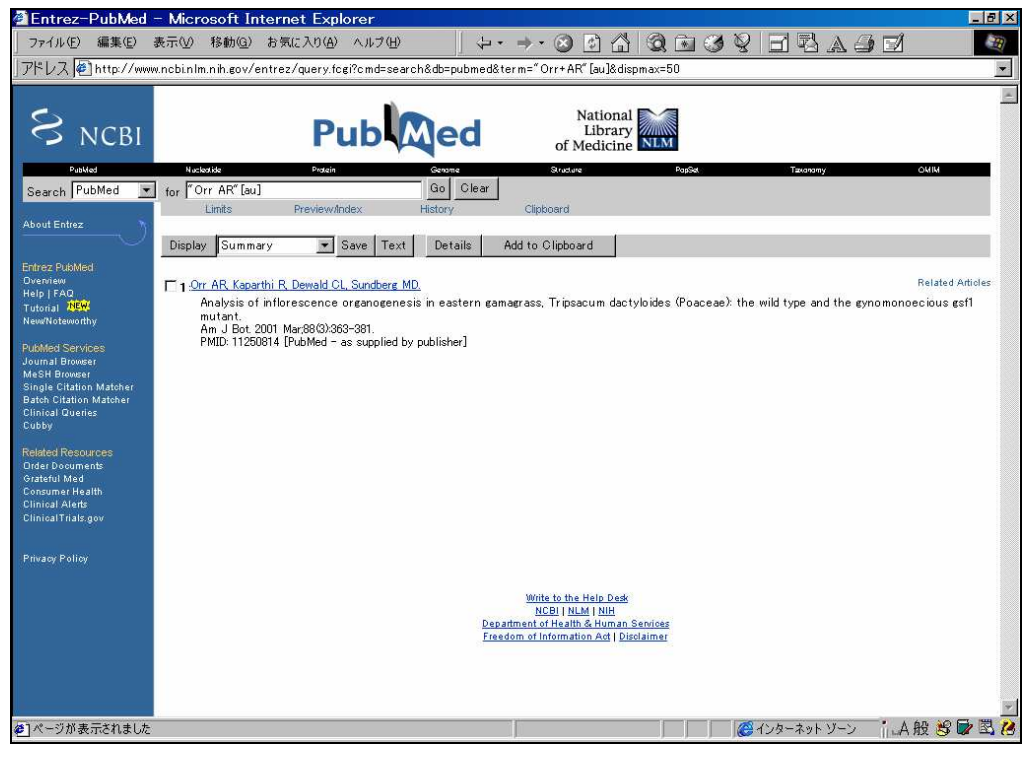

PubMed 著者名検索

オンラインジャーナルの記事に戻るには、ブラウザの「戻る」ボタンをクリックします。

#### ●他機関の関連データベースで検索(例: Agricola)

他機関の関連記事データベースがあれば、リンクして検索できます(この場合はAgricola) 「Search Agricola for articles by」の著者名をクリックすると、Agricola のデータベースで著者名検索します。

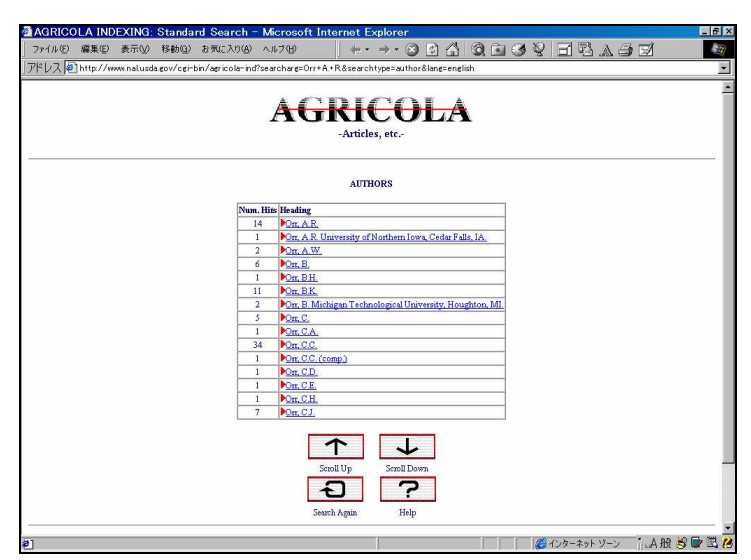

Agricola Online 検索結果一覧

| AGRICOL | _A INDE    | XING: /    | \uthori   | ity Lookup         | - Mix                                     | crosoft Internet Explorer                                |            | _ 8  |
|---------|------------|------------|-----------|--------------------|-------------------------------------------|----------------------------------------------------------|------------|------|
| 7711(E) | 編集(E)      | 表示⊙        | 移動徑)      | お気に入り(A)           | ~JI                                       | 7⊞ (⊅・⇒・③ 🕃                                              | 1 Q 0      | 1    |
| ドレス 🗐   | http://www | v.nal.usda | eov/cei-l | bin ∕a∉ricola−in o | ?auth                                     | or ity=0090-10880&conf=010000++++++                      |            |      |
|         |            |            |           |                    | I                                         | AGRICOL<br>-Articles, etc                                | A          |      |
|         |            |            |           |                    |                                           | PUBLICATIONS BY SELECTED AUTHOR                          | DR         |      |
|         |            |            |           | r                  | • 0                                       | <b>lick</b> on a <b>number</b> to view the associated pu | blication. |      |
|         |            |            |           |                    | -                                         | Orr, A.R. (14) - 14 hits                                 | hoos I     |      |
|         |            |            |           |                    | <b>1</b> .                                | Assay of plant proteins with bicinchonanic.              | 1988       |      |
|         |            |            |           | -                  | -                                         | Un, A.R.                                                 | QKJ25.P54  |      |
|         |            |            |           |                    | <u>2.</u>                                 | Changes in giveraidenyde 3-phosphate                     | 1967,06    |      |
|         |            |            |           | -                  |                                           | Chapters in protein complement accompany                 | 1002       |      |
|         |            |            |           |                    | <u>3.</u>                                 | Thompson Coffe C                                         | OK1 P22    |      |
|         |            |            |           | 1.00               |                                           | DCMII induced inhibition of growth                       | 1076.02    |      |
|         |            |            |           |                    | ▶ <u>4.</u>                               | Orr A R                                                  | 450 AM36   |      |
|         |            |            |           | ł                  |                                           | Farly inflorescence and floral development               | 199612     |      |
|         |            |            |           |                    | <u>5.</u>                                 | Sundherg M D                                             | 450 AM36   |      |
|         |            |            |           |                    |                                           | Early inflorescence and floral development.              | 1996,10    |      |
|         |            |            |           |                    | <u>Þ6.</u>                                | Sundberg, M.D.                                           | 450 Am36   |      |
|         |            |            |           | 1                  |                                           | Histochemical study of enzyme activity in                | 1986,01    |      |
|         |            |            |           |                    | -4                                        | On, A.R.                                                 | 450 AM36   |      |
|         |            |            |           | 1                  |                                           | Histochemical study of enzyme activity in                | 1983,09    |      |
|         |            |            |           |                    | PO.                                       | Petersen, K.                                             | 450 B652   |      |
|         |            |            |           | 1                  |                                           | Histochemical study of enzyme activity in                | 1984,09    |      |
|         |            |            |           |                    | * <u>Z.</u>                               | On, A.R.                                                 | 450 B652   |      |
|         |            |            |           | 10                 | Histochemical study of enzyme activity in | 1985,12                                                  |            |      |
|         |            |            |           |                    | 10.                                       | On, A.R.                                                 | 450 B652   |      |
|         |            |            |           |                    | 11                                        | Inflorescence development in a perennial                 | 1994,05    |      |
|         |            |            |           |                    |                                           | On, A.R.                                                 | 450 Am36   |      |
|         |            |            |           |                    |                                           | Inflorescence development in Brassica                    | 1978       | <br> |

記事一覧表示

| アイルロ 編集史 安小型 19<br>アドレス 創http://www.nalusda.co | //cerban/apricol-nd/ber0007-479608control10000                                                                          |  |
|------------------------------------------------|----------------------------------------------------------------------------------------------------|--|
|                                                | ARTICLE RECORD                                                                                                    |  |
| NAL CALL N                                     | 0 0K725 P54                                                                                                    |  |
| Author                                         | Qn.A.R.                                                                                                    |  |
| ArticleTitle                                   | Assay of plant proteins with bicinchoninic acid for high resolution two-dimensional polyacrylamide gel electrophoresis. |  |
| Source Info                                    | Plant cell reports. (ABBREV TITLE = Plant Cell Rep) 1988. v. 7 (7)                                                      |  |
| Pages                                          | p. 198-601.                                                                                                    |  |
| Note                                           | Includes references.                                                                                                    |  |
| CAB Subject                                    | Zeo mays.                                                                                                    |  |
| CAB Subject                                    | brassica campestuis.                                                                                                    |  |
| CAB Subject                                    | inflorescences.                                                                                                    |  |
| CAB Subject                                    | protein analysis.                                                                                                    |  |
| CAB Subject                                    | electrophoresis                                                                                                    |  |
| CAB Subject                                    | laboratory methods,                                                                                                    |  |
| CAB Subject                                    | quantitative analysis.                                                                                                  |  |
| Other Author                                   | Wagner, B.A.                                                                                                    |  |
| Other Author                                   | Howard, C.T.                                                                                                    |  |
| Other Author                                   | Schwartz, O.A.                                                                                                    |  |
|                                                | Copies ServCaptum MARC21<br>Copies ServCaptum MARC21<br>Search Again Help                                               |  |

記事詳細表示

#### Citation Manager

「Download to Citation Manager」をクリックすると、その記事を特定の文献管理ソフト(EndNote など)のフォ ーマットでダウンロードするページを表示します。

| 🗿 Am. J. Bot Download Directly to Citation Manager - Microsoft Internet Explorer                                                                                                    | _ 8 ×    |
|----------------------------------------------------------------------------------------------------|----------|
| ファイルビ 編集印 表示① 移動回 お気に入り伯 ヘルブビー 🏻 Þ - チ・ ③ 🖬 🚮 🕄 🖬 🥩 💟 🖬 🛃 🔔 🗊                                                                                                    | (A)      |
| アドレス 🖗 http://www.amjbot.org/cgi/citmgr?gca=amjbot,88/3/363                                                                                                    | <u> </u> |
| AMERICAN JOURNAL OF<br>BOTTANY SUBSCRIPTIONS ARCHIVE SEARCH TABLE OF CONTENTS                                                                                                    | _        |
| Download Directly to Citation Manager                                                                                                    |          |
| Download the citation below by selecting one of the formats on the left (HELP is below):                                                                                                    |          |
| <ul> <li>EndNote</li> <li>Orr, Alan R., Kapathi, Rahkee, Dewald, Chester L., Sundberg, Marshall D.</li> <li>Analysis of inforescence organogenesis in eastern gamagrass, Tripsacum dactyloides (Poaceae): the wild type and the gynomonoecious motion.</li> <li>Mee &amp; Win)</li> <li>Reference</li> <li>Bit format</li> <li>Yent Termat</li> <li>Yent Termat</li> <li>Medians</li> <li>Intermation</li> <li>Medians</li> </ul> | gsf1     |
| Request an additional format be added to this list                                                                                                    |          |
| * WINDOWS ONLY: To automatically import into Reference Manager or ProCite, make sure to follow the instructions below.  Help with downloading citations using Netscape: All formats    EndNote    Reference Manager and ProCite All formats:                                                                                                    | _        |
| ● 21ページが表示されました 21 20 10 10 10 10 10 10 10 10 10 10 10 10 10                                                                                                    | s 🗟 🗷 🦉  |

Citation Manager 形式でダウンロード画面

#### ●記事を選択して表示

コンテンツのページから記事タイトルの左にあるチェックボックスにチェックをつけて、Get All Checked Abstracts をクリックすると選択した記事のみの Abstract を表示できます。

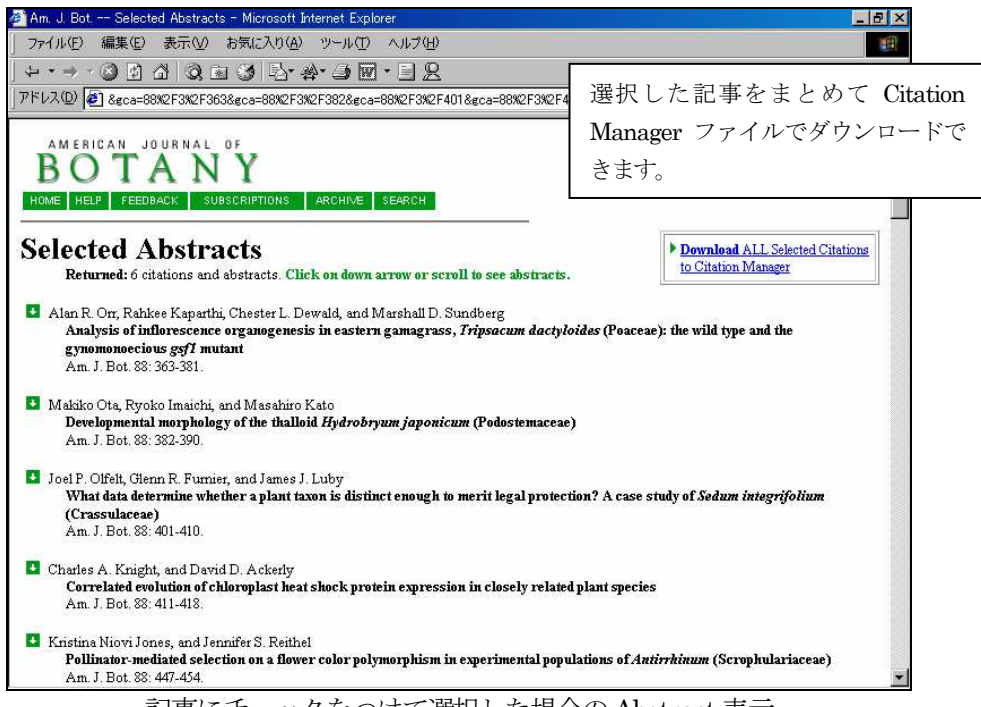

記事にチェックをつけて選択した場合の Abstract 表示

●をクリックすると該当の Abstract までジャンプします。

**Download** ALL Selected Citations to Citation Manager をクリックすると、選択した記事をまとめて EndNote などの 文献管理ソフトにダウンロードできます。

| 🚰 Am. J. Bot Download                                                                                                    | Directly to Citation Manager – Microsoft Internet Explorer                                                                                                    | . 8 × |
|----------------------------------------------------------------------------------------------------|----------------------------------------------------------------------------------------------------|-------|
| 」ファイル(E) 編集(E) 語                                                                                                    | 表示(V) お気に入り(A) ツール(T) ヘルプ(H)                                                                                                    |       |
| ↔ • → • 🛞 🔮 🖓                                                                                                    | Q ≥ 3 5 ÷ ÷ ∋ = = 2                                                                                                    |       |
| アドレス(型) 🛃 http://www                                                                                                    | vamjbotorg/cgi/citmgr?gca=amjbot,88/3/363&gca=amjbot,88/3/382&gca=amjbot,88/3/401&gca=amjbot,88/3/455 💌 👔                                                                                                    | ◇移動   |
| BOTA                                                                                                    | RNAL OF                                                                                                    | ٠     |
| HOME HELP FEEDBACK                                                                                                    | SUBSCRIPTIONS ARCHIVE SEARCH TABLE OF CONTENTS                                                                                                    |       |
| Download Dir                                                                                                    | ectly to Citation Manager                                                                                                    |       |
| EndNote<br>GradNote format<br>(Mao & Win)     Reference<br><u>Manager</u> *<br>- Ris format<br>(Win only)     ProCite *<br>- Ris format<br>(Mao & Win)     Medlars<br>format | Orr, Alan R., Kaparthi, Rahkee, Dewald, Chester L., Sundberg, Marshall D.<br>Analysis of inflorescence organogenesis in eastern gamagrass, Tripsacum dactyloides (Poaceae): the will<br>type and the gynomonoecious gsf1 mutant<br>Am. J. Bot. 2001 88: 363-381<br>Ota, Makiko, Imaichi, Ryoko, Kato, Masahiro<br>Developmental morphology of the thalloid Hydrobryum japonicum (Podostemaceae)<br>Am. J. Bot. 2001 88: 382-390<br>Offelt, Joel P., Furnier, Glenn R., Luby, James J.<br>What data determine whether a plant taxon is distinct enough to merit legal protection? A case study of<br>Sedum integrifolium (Crassulaceae)<br>Am. J. Bot. 2001 88: 401-410<br>Abe, Tetsuto<br>Flowering phenology, display size, and fruit set in an understory dioecious shrub, Aucuba japonica<br>(Cornaceae)<br>Am. J. Bot. 2001 88: 455-461 | d     |
| Request an additional f                                                                                                    | ormat be added to this list                                                                                                    |       |

ダウンロード確認画面

お使いのソフトの名称(例: EndNote)をクリックするとダウンロードができます。

|    | EndNote         | 4 (Derr  | 10)                |                |               |                |              |                                     |         |            |              | _ 8 × |
|----|-----------------|----------|--------------------|----------------|---------------|----------------|--------------|-------------------------------------|---------|------------|--------------|-------|
| Ei | le <u>E</u> dit | Text     | <u>R</u> eferences | Ter <u>m</u> s | <u>P</u> aper | <u>W</u> indow | <u>H</u> elp | lp                                  |         |            |              |       |
|    | Agri.enl        |          |                    |                |               |                |              |                                     |         |            | <u>- 🗆 ×</u> |       |
| Г  | Author          |          | Year               | Title          |               |                |              |                                     |         |            |              |       |
|    | Orr             |          | 2001               | Anak           | sis of        | inflores       | cen          | ice organogenesis in eastern ga     | madra   | ss Tripsa  | acum c       |       |
| H  | Ota             |          | 2001               | Deve           | lopme         | ental mo       | prpho        | ology of the thalloid Hydrobryum    | japonio | cum (Poc   | osterr       |       |
| H  | Olfelt          |          | 2001               | Wha            | t data i      | determi        | ne w         | whether a plant taxon is distinct e | enough  | to merit l | egal p       |       |
|    | Abe             |          | 2001               | Flow           | ering p       | ohenolo        | gy, c        | display size, and fruit set in an u | ndersto | ry dioeci  | ous sh       |       |
|    | •               |          |                    |                |               |                |              |                                     |         |            |              |       |
| Sł | nowing 4        | out of 1 | 3 references.      |                |               |                |              |                                     |         | ▼ Show Pr  | review 🏿     |       |
|    |                 |          |                    |                |               |                |              |                                     |         |            |              |       |
|    |                 |          |                    |                |               |                |              |                                     |         |            |              |       |

EndNote に取り込んだ画面

A X

## ●フルテキストの表示

画面右上の Full Text of this article をクリックすると html 形式で全文を表示します。

| 🚰 Am. J. Bot Orr et al. 88 (3): 363 - Microsoft Internet Explorer                                                                                                    |                                                                                                    |
|----------------------------------------------------------------------------------------------------|----------------------------------------------------------------------------------------------------|
|                                                                                                    |                                                                                                    |
| 」 ファイル(E) 編集(E) 表示(V) 移動(G) お気に入り(A) ヘルプ(H)                                                                                                    |                                                                                                    |
| アドレス 🛃 http://www.amjbot.org/cgi/content/full/88/3/363                                                                                                    |                                                                                                    |
| AMERICAN JOURNAL OF<br>BOTANY<br>HOME HELP FEEDBACK SUBSCRIPTIONS ARCHIVE SEARCH TABLE OF CONTENTS<br>(American Journal of Botany: 2001;88:363-381.)<br>© 2001:Blournal Societ or America. Inc.                                                                                                    | Abstract of this Article                                                                                                    |
|                                                                                                    | Similar articles found in:                                                                                                    |
| Analysis of inflorescence organogenesis in eastern                                                                                                    | 1 gamagrass, American Journal of Botany Online                                                                                                    |
| Tripsacum dactyloides (Poaceae): the wild type and                                                                                                    | id the PubMed                                                                                                    |
| gynomonoecious <i>gsf1</i> mutant <sup>1</sup>                                                                                                    | EubMed Citation     Search Medline for articles by:                                                                                                    |
| Alan R. Orr <sup>2</sup> . <sup>6</sup> , Rahkee Kaparthi <sup>2</sup> , Chester L. Dewald <sup>3</sup> and Marshall D                                                                                                    | D. Sundberg 4 Sundberg M.D.<br>P. Sundberg 4 Sundberg M.D.<br>P. Developed to Gitation Manager                                                                                                    |
| <sup>2</sup> Department of Biology, University of Northern Iowa, Cedar Falls, Iowa 50614 USA; <sup>3</sup> USDA-ARS, So                                                                                                    | Southern Plains Range フルテキストの表示を                                                                                                    |
| Research Station, Woodward, Oklahoma 73801 USA; and <sup>4</sup> Department of Biological Sciences, Empo                                                                                                    | poria State University, Emporia, Kansas 66801 USA                                                                                                    |
| Received for publication December 1, 1999, Accented for publication May 4, 2000                                                                                                    | 操作する                                                                                                    |
| received for publication becentier 1, 1999. Accepted for publication way 4, 2000.                                                                                                    |                                                                                                    |
|                                                                                                    |                                                                                                    |
| ABSTRACT                                                                                                    |                                                                                                    |
| Inflorescence organogenesis of a wild-type and a gynomonoecious (pistillate) mutar<br>was studied using scanning electron microscopy. SEM (scanning electron microscop<br>wild-type <i>T. dectyloides</i> (Eastern gamagrass) expressed a pattern of inflorescence<br>observed in other members of the subtribe <i>Tripsacinae</i> ( <i>Zea</i> : maize and teosinte), i<br>primordia are initiated acropetally along the rachis of wild-type inflorescences in a<br>Branch primordia at the base of some inflorescences develop into long branches, w<br>spikelet pair primordia. All other branch primordia function as spikelet pair primordi<br>primordia. In all wild-type inflorescences development of the pedicellate spikelets is<br>spikelets abort, leaving two rows of solitary sessile spikelets. Organogenesis of spike | ant in <i>Tripsacum dactyloides</i><br>ppe) analysis indicated that<br>e organogenesis that is<br>, family Poaceae. Branch<br>a distichous arrangement.<br>which themselves produce an acropetal series of distichous<br>a and bifurcate into pedicellate and sessile spikelet<br>is arrested in the proximal portion of the rachis, and these<br>kelets and florets in wild-type inflorescences is similar to that |
| Inttp://www.amjbot.org/cgi/citmgr?gca=amjbot;88/3/363                                                                                                    | 😂 インターネット ソーン 💦 🛆 🐼 🜌 🎜                                                                                                    |

<フルテキストの表示操作>

| TOP・・・・・・・・・・・・・・・・・・・・・・・・・・・・・・・・・・・・           |
|---------------------------------------------------|
| ABSTRACT ・・・・・・・・・ Abstract に移動                   |
| INTRODUCTION ・・・・・・・・ INTRODUCTION に移動            |
| MATERIALS AND METHOD ・・・ MATERIALS AND METHOD に移動 |
| RESULT ・・・・・・・・・ RESULT に移動                       |
| DISCUSSION ・・・・・・・・・・ DISCUSSION に移動              |
| LITERATURE CITED ・・・・・引用文献の先頭に移動                  |
| ➡・・・・・・・・・・・・・・・・・・・・・・・・・・・・・・・・・・・・             |

| ファイルワ 編集(2) 表示(2) 移動(2) お気(2) なんプ(2)         アドレス (2) http://www.am.pbd.org/cgi/cgi/cgi/cgi/cgi/cgi/cgi/cgi/cgi/cg                                                                                                    | (中<br>戻る                                                                                                    | • ⇒<br>進私                                                                                                    | • ⑧<br>中止                                                                                                    | (2)<br>更新                                                                                                    |                                                                                                    | Q<br>検索                                                                                                    | あ気に入り                                                                                                    | の<br>履歴                                                                                                    | 。<br>チャンネル                                                                                                    | 全画面表                                                                                                    | π ×−μ                                                                                   | A<br>フォント                                                                                                    | i E                                                         |
|----------------------------------------------------------------------------------------------------|----------------------------------------------------------------------------------------------------|----------------------------------------------------------------------------------------------------|----------------------------------------------------------------------------------------------------|----------------------------------------------------------------------------------------------------|----------------------------------------------------------------------------------------------------|----------------------------------------------------------------------------------------------------|----------------------------------------------------------------------------------------------------|----------------------------------------------------------------------------------------------------|----------------------------------------------------------------------------------------------------|----------------------------------------------------------------------------------------------------|-----------------------------------------------------------------------------------------|----------------------------------------------------------------------------------------------------|-------------------------------------------------------------|
| <ul> <li><b>RESULTS</b></li> <li><b>Support of mature inflorescences</b></li> <li>The mature inflorescence, which has been described previously (Farquharson, 1955 座), Francis, 1990 座), addison, 1990 座), will be briefly reviewed here. Eastern gamagrass, a moneoclous bunch grass, produces widt-type inflorescences (A<sub>1</sub> and A<sub>2</sub>) with a dorsiventral structure (Fig. 1; Camara-Hernandez and Gambino, 1992 座). These inflorescences consist of sessile, solitary female spikelets on the lower (proximal) two-thirds</li> <li><b>UTERATURE CITED</b></li> <li><b>USE</b> USSION</li> <li><b>UTERATURE CITED</b></li> <li><b>USE</b> USSION</li> <li><b>UTERATURE CITED</b></li> <li><b>USE</b> U</li></ul>                     | ファイル(E)<br>アドレス 🌌                                                                                                    | 編集(E) 表示                                                                                                    | 示(⊻) 移動(G)<br>mibot.ore/cei/c                                                                                                    | お気に入り(A<br>ontent/full/88                                                                                                    | <ol> <li>ヘルブ(H)</li> <li>8/3/363#SEC:</li> </ol>                                                                                                    | 2                                                                                                    |                                                                                                    |                                                                                                    |                                                                                                    |                                                                                                    |                                                                                         |                                                                                                    |                                                             |
| <ul> <li><b>RESULTS</b></li> <li><b>Support</b></li> <li><b>Support</b></li> <li><b>Suppor</b></li></ul> |                                                                                                    |                                                                                                    |                                                                                                    |                                                                                                    |                                                                                                    | -0.                                                                                                    |                                                                                                    |                                                                                                    |                                                                                                    |                                                                                                    |                                                                                         |                                                                                                    | -                                                           |
| <ul> <li>Morphology of mature inflorescences</li> <li>The nature inflorescence, which has been described previously (Farquharson, 1955 座, Francis, 1990 座);</li> <li>Jackson, 1990 座), will be briefly reviewed here. Eastern gamagrass, a monoecious bunch grass, produces</li> <li>will-type inflorescences (A<sub>1</sub> and A<sub>2</sub>) with a dorsiventral structure (Fig. 1; Camara-Hernandez and Gambino, 1992 座). These inflorescences consist of sessile, solitary female spikelets on the upper (dista) portion of the rachis (Francis, 1990 座); Camara-Hernandez and Gambino, 1992 座). Staminate spikelets contain two functional male forets. Detaillate spikelets, enclosed in a cupolate fruitcase, contain one functional female foret Both wild-type (A<sub>1</sub> and A<sub>2</sub>) inflorescences are sexually mixed. Generally, there is a transition zone in the rachis between the upper staminate zone and lower pistillate zone that consists of one or two nodes with a solitary, sessile staminate spikelet or an occasional pair of pistillate spikelets (Camara-Hernandez and Gambino, 1992 œ). Pistillate mutant (gsf) inflorescences usually have 10-25 more pistillate forets than wild-type inflorescences (Fig. 2). These dorsiventral inflorescences are similar to the wild-type inflorescences in having an upper paired spikelet region and a lower single spikelet region (Jackson, Dewald, and Bohlen, 1992 œ).</li> <li>Organogenesis of inflorescences, both termin surface with distichously arranged branch primordia and primordia and primordia and primordia and primordia and primordia and primordia and primordia and primordia and primordia and primordia spikelet primordia espikelet primordia and primordia and primordia spikelet primordia espikelet primordia (Spi) and paired spikelet primordia (Spi) and paired spikelet primordia (Spi) and paired spikelet primordia (Spi) and paired spikelet primordia (Spi) and paired spikelet primordia (Spi) and paired spikelet primordia (Spi) and paired spikelet primordia (Spi) and paired spikelet primordia (Spi) and paired</li></ul>                                                                           |                                                                                                    | RESUL                                                                                                    | TS                                                                                                    |                                                                                                    |                                                                                                    |                                                                                                    |                                                                                                    |                                                                                                    |                                                                                                    | T.                                                                                                    |                                                                                         |                                                                                                    |                                                             |
| having an upper paired spikelet region and a lower single spikelet region (Jackson, Dewald, and Bohlen, 1992, a).<br>Organogenesis of inflorescences: wild type<br>Early ontogeny of <i>I. dactyloides</i> inflorescences: both termin<br>showed a dorsiventral rachis (Fig. 3). The dorsiventrality was<br>surface with distichously arranged branch primordia and win<br>on the distal part of the inflorescence than in the possimal region.                                                                                                    | Morpholo<br>The matur<br>Jackson, 1<br>wild-type i<br>1992<br>to three-q<br>Hernandez<br>contain on<br>rachis bett<br>or an occe<br>25 more p | gy of matu<br>e inflorescer<br>990 (12), will<br>inflorescence<br>These inflore<br>uarters of tl<br>and Gambir<br>e functional<br>ween the up<br>isional pair o<br>istillate flore | re infloresc<br>nce, which has<br>be briefly reve<br>as (A <sub>1</sub> and A<br>scences con<br>he rachis and<br>no, 1992 <u>a</u> ).<br>female flore<br>per staminat<br>f pistillate sp<br>ts than wild- | ences<br>s been desc<br>viewed here.<br>2) with a dor<br>sist of sessil<br>l paired star<br>Staminate s<br>t. Both wild-<br>e zone and k<br>ikelets (Cam<br>type inflores | cribed previo<br>Eastern ga<br>rsiventral str<br>le, solitary fe<br>minate spikel<br>spikelets con<br>type (A <sub>1</sub> and<br>lower pistillat<br>nara-Hernar<br>scences (Fig | usly (Fai<br>magrass,<br>ructure (<br>emale spi<br>lets on t<br>tain two<br>d A <sub>2</sub> ) infl<br>te zone t<br>idez and<br>2). Thes | rquharson, 19<br>a monoecion<br>Fi <u>g 1</u> ; Cama<br>ikelets on the<br>he upper (dis<br>functional m<br>lorescences :<br>that consists<br>Gambino, 19<br>se dorsiventr | 55_B; Fr<br>is bunch g<br>ra-Hernar<br>h lower (pr<br>tal) portic<br>ale florets<br>are sexual<br>of one or<br>92_B). Pir<br>al inflores | ancis, 1990<br>grass, produ<br>idez and Ga<br>roximaD two<br>on of the ray<br>s. Pistillate s<br>lly mixed. Go<br>two nodes<br>stillate muta<br>cences are | ■ ;<br>ces<br>ambino,<br>thirds<br>chis (Franc<br>spikelets, ei<br>enerally, th<br>with a solit<br>ant (gsf) in<br>similar to t | ABSTRA<br>ABSTRA<br>INTROD<br>MATERIU<br>DISCUSS<br>LITERAT<br>is, 1990.                | CT<br>UCTION<br>ALS AND MET<br>S<br>SION<br>(URE CITED<br>Camara-<br>a cupulate fru-<br>nisition zone<br>a staminate s<br>ves usually ha<br>be inflorescer | HODS<br>iitcase,<br>in the<br>pikelet<br>ive 10-<br>nces in |
| Figs 3-7. Figs 3-4. A <sub>1</sub> wild-type inflorescence development; Figs 5-7. Wild-type vegetative and transition apical meristem development <b>3</b> . Dorsiventral rachis of both central spike (arrow) and lateral long branch <b>4</b> . Central spike showing the convex abaxial surface with spikelet pair primordia (Spp) and paired spikelet primordia (Pe <sub>5</sub> Ss) and a flat adaxial surface <b>5</b> . The vegetative shoot apex with ensheathing leaf primordia removed. <b>6</b> . Light microscopy longitudinal section of vegetative shoot apex at a comparable developmental stage to that shown in Fig 5. <b>7</b> . Transition stage. Bars = 360 µm in Fig 3 and 50 µm in Figs 4-7.                                                                                                    | Organoge<br>Early onto<br>showed a<br>surface wi<br>on the dist                                                                               | nesis of in<br>geny of <i>T. d</i><br>dorsiventral<br>th distichous<br>tal part of th                                                                                              | florescence<br>lacty/oides int<br>rachis ( <u>Fig. 3</u><br>sly arranged l<br>e inflorescer                                                                                                    | es: wild type<br>Porescences<br>). The dorsive<br>branch prime<br>ince than in t                                                                                          | e<br>s, both termi<br>ventrality wa<br>ordia and ra<br>the proximal                                                                                                    | na 区<br>Ina 可<br>Ina 可                                                                                                    | ]をク!<br>ミします                                                                                                    | ) ック<br>-                                                                                                    | 1する                                                                                                    | した<br>と拡フ                                                                                                    | 大表                                                                                      | es ( <u>Fig 1</u> , A <sub>2</sub> )<br>convex abax<br>was more evi                                                                                        | ial<br>ident                                                |
|                                                                                                    | 0                                                                                                    |                                                                                                    |                                                                                                    | Figs 3-7.<br>transition<br>lateral lor<br>(Spp) and<br>with ensh<br>shoot ape<br>= 360 μm                                                                                 | Figs. 3-4. A<br>n apical merie<br>ng branch. <b>4</b><br>d paired spik<br>heathing leaf<br>ex at a comp<br>in <u>Fig. 3 and</u>                                                  | A <sub>1</sub> wild-t<br>stem dev<br>. Centra<br>elet prim<br>primord<br>parable c<br><u>150</u> μm                                      | ype infloresc<br>velopment. <b>3</b><br>Il spike showi<br>nordia (Ps, Ss<br>ia removed. <b>6</b><br>levelopments<br>in <u>Figs. 4–7</u>                                   | ence deve<br>Dorsiver<br>ng the con<br>) and a fl<br>). Light m<br>I stage to                                                            | alopment; <u>F</u><br>Itral rachis<br>Ivex abaxia<br>at adaxial s<br>icroscopy k<br>that shown                                                             | igs. 5–7. Wi<br>of both cer<br>I surface w<br>urface. <b>5.</b><br>ongitudinal<br>n in <u>Fig. 5</u> .                          | ld-type veg<br>ntral spike (<br>ith spikelet<br>The vegeta<br>section of<br>7. Transiti | getative and<br>(arrow) and<br>pair primord<br>tive shoot ap<br>vegetative<br>on stage. Bar                                                                | ia<br>ex<br>s                                               |

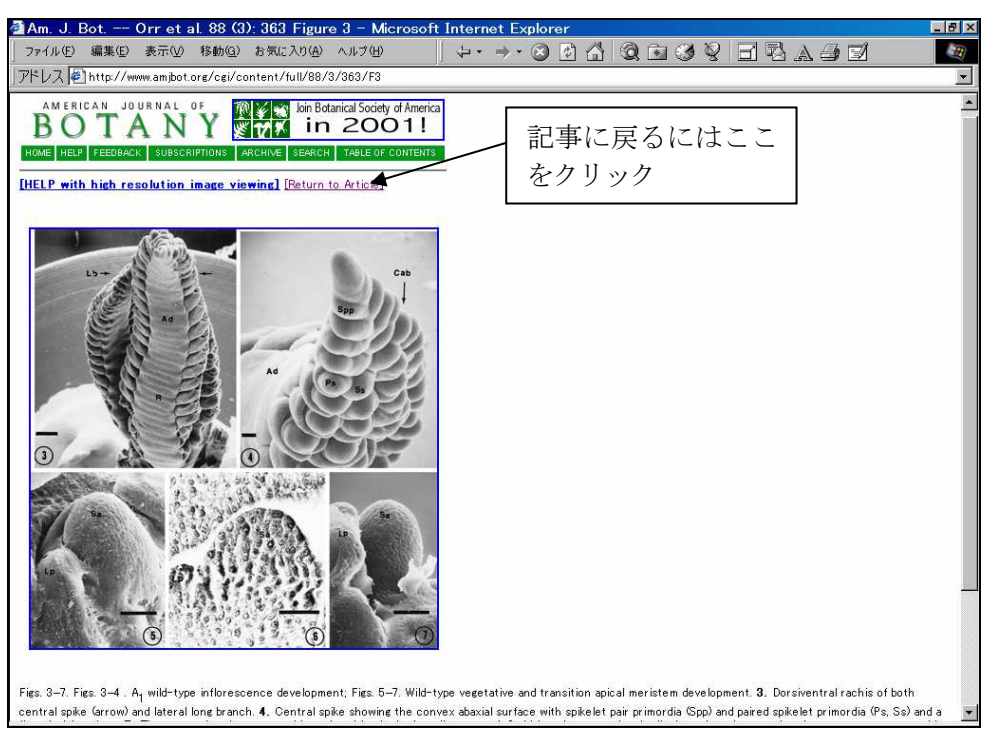

拡大表示画面

## ●引用文献表示

LITERATURE CITED をクリックすると、引用文献を表示します。 MEDLINE・・・クリックすると、PubMed 版 MEDLINE の書誌を表示します Abstract/Full Text・・・HighWire Press 内での記事へリンクして表示します。

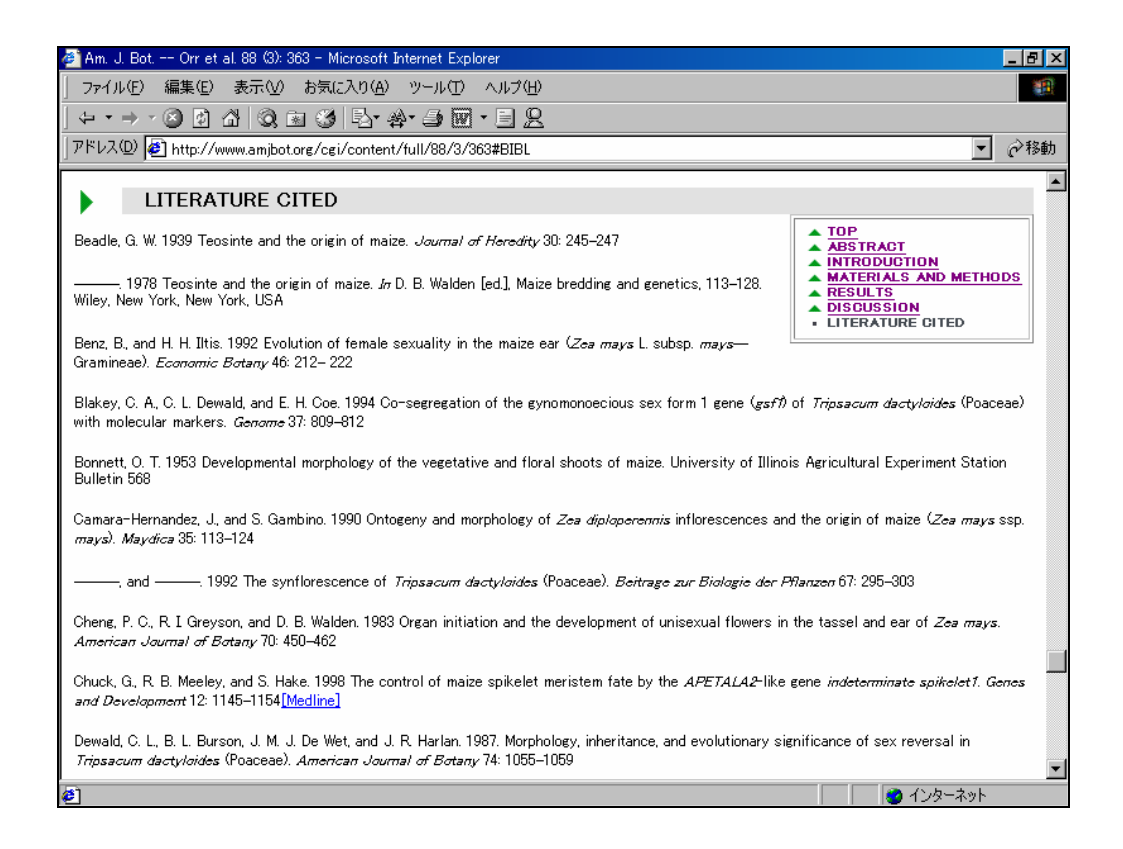

#### ●PDF 形式での全文表示

Reprint (PDF) Version of this Article をクリックすると、PDF 形式で全文表示します。

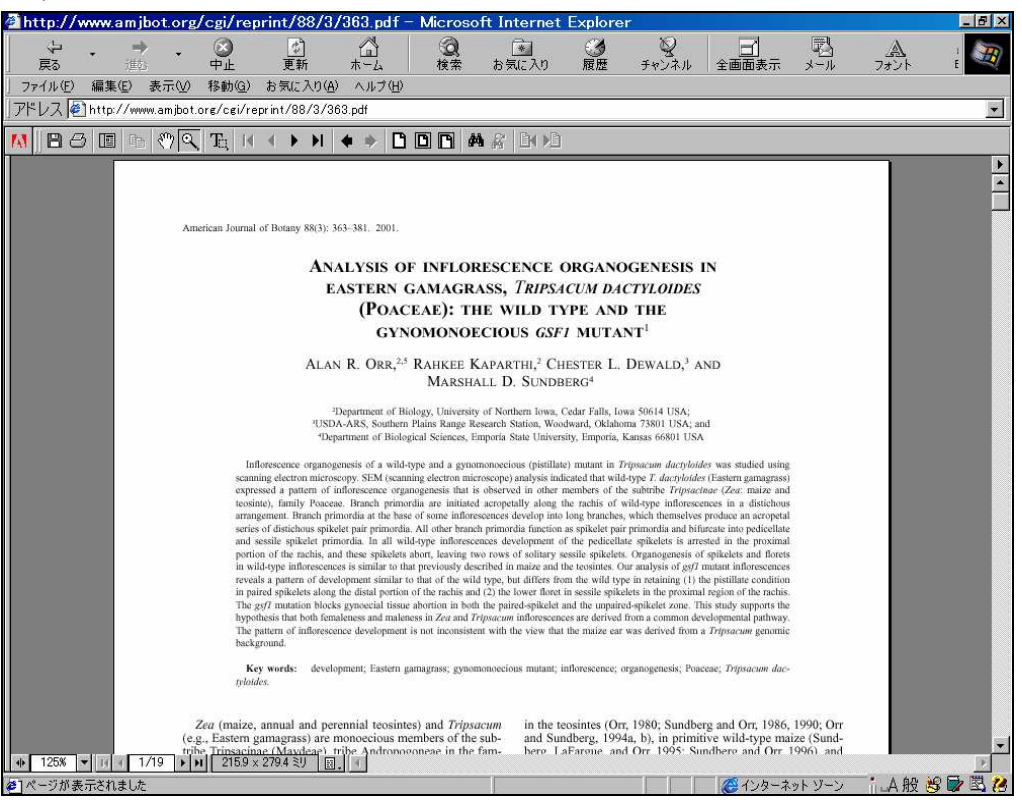

全文表示(PDF 形式)

#### ●掲載予定記事を閲覧する

ジャーナルホームページの View Future Articles をクリックすると掲載予定の記事を閲覧できます

| Print 2 201 と た 2 2001 と 2 200 と 2 200                                                                                                    | Am. J. BotFuture Titles - Microsoft Internet Explorer                                  |                                         |
|----------------------------------------------------------------------------------------------------|----------------------------------------------------------------------------------------|-----------------------------------------|
| 77/1/10 編集2 表示2 移動2 お気に入り(2) ヘルブ(2)<br>**レス ● http://www.ambot.org/luture.shtml<br>MAESICAN JOURNAL OF INTERCONT ARCHIVE SEARCH<br>Planned Tables of Contents for these Future Issues:<br>Apr 2001 % (4)<br>May 2001 % (5)<br>Planned future tables of contents are available approximately 4-6 weeks in advance of their publication date:<br>Model ME2 FEEDBACK SUBSCRIPTIONS ARCHIVE SEARCH<br>Planned future tables of contents are available approximately 4-6 weeks in advance of their publication date:<br>Model ME2 FEEDBACK SUBSCRIPTIONS ARCHIVE SEARCH<br>apyright © 2001 by the Botanical Society of America, Inc.                                                                                                    |                                                                                        | ●                                       |
| Planned Tables of Contents for these Future Issues:<br>Apr 2001 ※ (4)<br>May 2001 ※ (5)<br>Planned Tables of Contents for these Future Issues:<br>Apr 2001 ※ (6)<br>Planned future tables of contents are available approximately 4-6 weeks in advance of their publication date?                                                                                                    | ファイル(E) 編集(E) 表示(V) 移動(G) お気に入り(A) ヘルブ(H)                                              |                                         |
| MERICAN JOURNAL OF DI Betanical Society of America<br>In 2001!<br>Merica 20018: (4)<br>May 20018: (5)<br>Planned Tables of Contents for these Future Issues:<br>Apr 20018: (4)<br>May 20018: (5)<br>Planned future tables of contents are available approximately 4-6 weeks in advance of their publication date.<br>Merica Merica Subscriptions Anchive Search<br>appricht © 2001 by the Botanical Society of America. Inc.                                                                                                    | ドレス 🕘 http://www.amjbot.org/future.shtml                                               |                                         |
| MERICAN JOURNAL OF<br>Die Banical Society of America<br>May 2001<br>May 2001<br>May |                                                                                        |                                         |
| Maria Integration (Active Stand)<br>Maria 2001 & (Active Stand)<br>Maria 2001 & (Active Stand)<br>Maria 2001 & (Active Stand)<br>Maria 2001 & (Maria 2001)<br>Maria 2001 & (Maria 2001)<br>Maria                                                                                                    | BOTANLOF Join Botanical Society of America                                             |                                         |
| Mar HeLe Receard aubschirtlong and have exact<br>Hanned Tables of Contents for these Future Issues:<br>Apr 2001 & 4<br>May 2001 & 6<br>Hanned future tables of contents are available approximately 4-6 weeks in advance of their publication date.<br>Meter Receard Subscriptions Andenne SEARCH<br>appright © 2001 by the Botanical Society of America, Inc.                                                                                                    | BUTANT MA III 2001                                                                     |                                         |
| Planned Tables of Contents for these Future Issues:<br>Apr 2001 & (4)<br>May 2001 & (5)<br>Planned future tables of contents are available approximately 4-6 weeks in advance of their publication date)<br>Planned future tables of contents are available approximately 4-6 weeks in advance of their publication date)<br>DME HELE FEEDBACK SUBSCRIPTIONS ARCHIVE SEARCH<br>appright © 2001 by the Botanical Society of America, Inc.                                                                                                    | OME HELP FEEDBACK SUBSCRIPTIONS ARCHIVE SEARCH                                         |                                         |
| Apr 2001 % (4)<br>May 2001 % (5)<br>Planned future tables of contents are available approximately 4-6 weeks in advance of their publication date:<br>TOME HELE FEEDBACK SUBSCRIPTIONS ARCHIVE SEARCH<br>appricht © 2001 by the Botanical Society of America, Inc.                                                                                                    | lanned Tables of Contents for these Future Issues:                                     | T JEN ELZI                              |
| Apr 2001 88 (4)<br>May 2001 88 (5)<br>Planned future tables of contents are available approximately 4-6 weeks in advance of their publication date.)<br>HONE HELP FEEDBACK SUBSCRIPTIONS ARCHIVE SEARCH<br>appright © 2001 by the Botanical Society of America, Inc.                                                                                                    | 1.52 July Simplement Construction                                                      | Issue をクリックすると                          |
| Planned future tables of contents are available approximately 4-6 weeks in advance of their publication date.)                                                                                                    | Apr 200188 (4)<br>Max 200188 (5)                                                       | 刊行予定の月次を表示                              |
| anned future tables of contents are available approximately 4–6 weeks in advance of their publication date./                                                                                                    | May 2001 00 (0)                                                                        | 111176176201                            |
| CME HELP FEEDBACK SUBSCRIPTIONS ARCHIVE SEARCH<br>pypright © 2001 by the Botanical Society of America, Inc.                                                                                                    | lanned future tables of contents are available approximately 4–6 weeks in advance of t | heir publication date./                 |
| INME HELP FEEDBACK SUBSCRIPTIONS ARCHIVE SEARCH<br>ppyright © 2001 by the Botanical Society of America, Inc.                                                                                                    |                                                                                        |                                         |
| opyright © 2001 by the Botanical Society of America, Inc.                                                                                                    |                                                                                        |                                         |
|                                                                                                    | opyright © 2001 by the Botanical Society of America. Inc.                              |                                         |
|                                                                                                    |                                                                                        |                                         |
|                                                                                                    |                                                                                        |                                         |
|                                                                                                    |                                                                                        |                                         |
|                                                                                                    |                                                                                        |                                         |
|                                                                                                    |                                                                                        |                                         |
|                                                                                                    |                                                                                        |                                         |
|                                                                                                    |                                                                                        |                                         |
|                                                                                                    |                                                                                        |                                         |
|                                                                                                    |                                                                                        |                                         |
|                                                                                                    |                                                                                        |                                         |
|                                                                                                    |                                                                                        |                                         |
|                                                                                                    |                                                                                        |                                         |
|                                                                                                    |                                                                                        |                                         |
|                                                                                                    |                                                                                        |                                         |
|                                                                                                    |                                                                                        |                                         |
| ページが表示されました シーン シーン シーン シーン シーン シーン パーション シーン シーン パーション シーン シーン シーン シーン シーン シーン シーン シーン パーション                                                                                                    | パージが表示されました                                                                            | All All All All All All All All All All |

掲載予定記事の巻号一覧

希望の Issue をクリックすると予定記事の目次(Table of Contents)と記事を表示します。

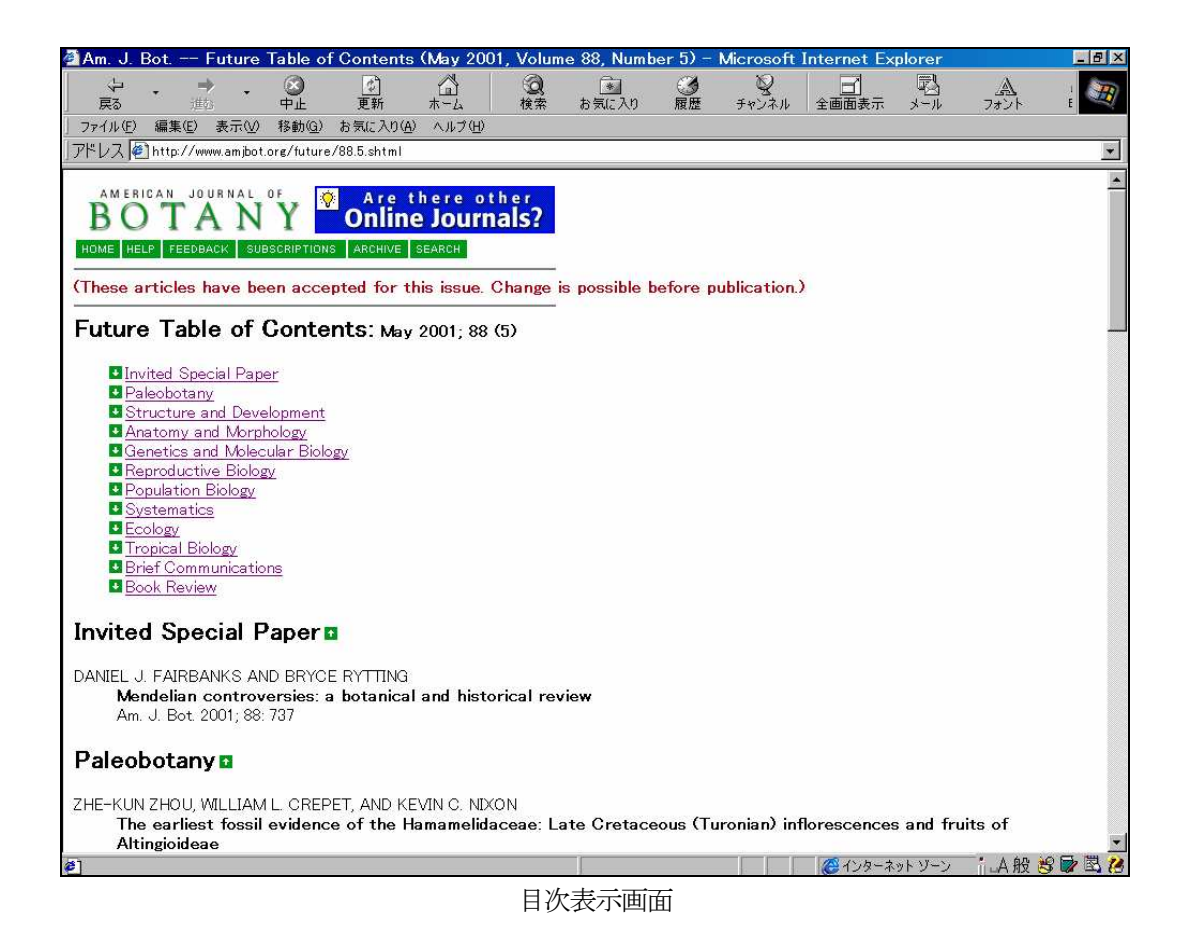

スクロールすると記事の一覧が現れます。フルテキストまでは閲覧できません。

#### ●既刊分の記事を閲覧する(Select an Issue from the Archive)

記事のページにある「Archive」をクリックすると、既刊一覧リストを表示します。

| 🗿 Am. J.                                 | Bot                         | - Arch                           | ive of Is  | sues by                 | Date -                          | Micro              | soft Int                        | ernet E                     | splorer                   |                        |                                      |                          |                                         |          |                     |       |
|------------------------------------------|-----------------------------|----------------------------------|------------|-------------------------|---------------------------------|--------------------|---------------------------------|-----------------------------|---------------------------|------------------------|--------------------------------------|--------------------------|-----------------------------------------|----------|---------------------|-------|
| 7711(E)                                  | 編集(日                        | )表示                              | :(⊻) お笑    | (に入り( <u>A</u> )        | ツール                             | D VI               | しょう(日)                          |                             |                           |                        |                                      |                          |                                         |          |                     |       |
| アドレス(①)                                  | 🕘 http:,                    | //www.ai                         | mjbot.org/ | contents-               | by-date.0                       | .shtml             |                                 |                             |                           |                        |                                      |                          |                                         |          | 🔽 🛃 移動 リンク          |       |
| AM E<br>B<br>HOME<br>Institution<br>Arch | HELP F                      | JOUR<br>A<br>EEDBACH<br>6794 Sid |            | Y<br>RIPTIONS<br>Member | 200<br>s Arch<br>Issu           | IVE SE             | Ch<br>July<br>ARCH<br>17 Ja     | nico, C<br>/ 28 -<br>an 199 | alifor<br>Augu<br>7 - 1 , | nia<br>ıst 3<br>Jan 20 | QUICK SE<br>Aut<br>Go<br>Year:<br>06 | ARCH:<br>hor: Ke<br>Vol: | [advanc<br>;yword(s):<br>Page:          | ed]<br>] |                     |       |
| Ĺ                                        |                             |                                  | sue:       |                         |                                 | Rec                |                                 |                             |                           |                        |                                      |                          |                                         |          | 新しい Issue<br>カバーも表示 | については |
| F                                        | Janu.<br>Vol. 9<br>Full T ( | ary 2001<br>3, Num.<br>ext al    | nd Abs     | Decen<br>Vol. 92        | nber 200<br>, Num. 1<br>S: 1 Se | 5 <u>N</u><br>2 Vo | ovember<br>I. 92, Nu<br>I 1 Jar | • <u>2005</u><br>m. 11      | Octob<br>Vol. 92          | oer 2005<br>. Num. 10  | 5                                    |                          |                                         |          | 19.<br>1            |       |
| 2                                        | 2000s                       | 2000                             | 2001       | 2002                    | 2003                            | 2004               | 2005                            | 2006                        | 2                         | -                      | -                                    |                          |                                         |          |                     |       |
| 1                                        | L990s                       | -                                | -          | -                       | -                               | -                  | -                               | -                           | -                         | <u>1998</u>            | 1999                                 |                          |                                         |          |                     |       |
| F                                        | DF a                        | nd Al                            | ostrac     | ts: 24                  | Feb 199                         | 97 - 17            | Aug 19                          | 998                         |                           | S                      |                                      |                          |                                         |          |                     |       |
| 1                                        | L990s                       | 7                                | 7          | -                       | -                               | 5                  | -                               | 7                           | 1997                      | <u>1998</u>            | -                                    |                          |                                         |          |                     |       |
| 1                                        | Abstra                      | acts o                           | only: 1    | 7 Jan 19                | 997 - 1                         | 7 Jan 1            | .997                            |                             |                           |                        |                                      |                          |                                         |          |                     |       |
| đ                                        | L990s                       | 2                                | -          | -                       | -                               | 2                  |                                 | -                           | <u>1997</u>               | 2                      |                                      |                          |                                         |          |                     |       |
| [How to                                  | Obtair                      | n Full T                         | ext of (   | )Ider Ar                | rticles]                        |                    |                                 |                             |                           |                        |                                      |                          | <u>í í í </u>                           | 10       | ▲ 个/p-2%            |       |
| e                                        |                             |                                  |            |                         |                                 |                    |                                 |                             |                           |                        |                                      |                          | - 10 - 10 - 10 - 10 - 10 - 10 - 10 - 10 |          | Star and a star     |       |

既刊一覧

希望の年度と Volume、Number をリストから選択します。

例) 1998年を選択

| Am. J. BotArchive of 1998 Issues - Microsoft<br>戻る 前は 中止 更新 ホーム<br>フィル(空 編集(空 表示(空 移動(空) お気に入り(④ ヘルブ(世)<br>アドレス を) http://www.amjbot.org/contents-by-date.1998.shtml<br>AM ERICAN JOURNAL OF<br>BOTANY<br>LINK TO THE TYPX<br>CITIED REPERENT<br>HOME HELP FEEDBACK SUBSCRIPTIONS ARCHIVE SEARCH | Internet Explorer<br>② | 2<br>展歴 チャンネル<br>年度 | <sub>全画面表示</sub><br>を変更す | NA<br> | - <sup>ス</sup><br>フォント |         |
|----------------------------------------------------------------------------------------------------|------------------------|---------------------|--------------------------|--------|------------------------|---------|
| Archive of 1998 Online Issues:                                                                                                    |                        |                     | リック                      |        |                        |         |
|                                                                                                    | 1998                   | *                   | 1                        |        |                        |         |
| January                                                                                                    | February               | March               | -                        |        |                        |         |
| January; 85 (1)                                                                                                    | February; 85 (2)       | March; 85 (3)       |                          |        |                        |         |
| April                                                                                                    | May                    | June                | 1                        |        |                        |         |
| April; 85 (4)                                                                                                    | May; 85 (5)            | June; 85 (6)        |                          |        |                        |         |
| July                                                                                                    | August                 | September           |                          | クリ     | ックし                    | て選択     |
| July; 85 (7)                                                                                                    | August; 85 (8)         | September; 85 (9)   | 1 (                      |        |                        |         |
| October                                                                                                    | November               | December            |                          |        |                        |         |
| October; 85 (10)                                                                                                    | November; 85 (11)      | December; 85 (12)   |                          |        |                        |         |
| HOME HELP FEEDBACK SUBSCRIPTIONS ARCHIVE SEARCH<br>Copyright © 2000 by the Botanical Society of America, Inc                                                                                                    |                        |                     |                          |        | -• 4 6B 2C             |         |
| 2]ページが表示されました                                                                                                    |                        |                     | 🖉 ८७४-२                  | ットゾーン  | _iLA 般 Š               | 2 🖬 🖪 😕 |

Issue 選択画面

目次(Table of Contents)と記事一覧を表示します。

| 🖻 Am. J.                               | BotTable (                                                                                                    | of Conte                                                          | nts (85 [1])                                                           | - Micros                                                  | oft Inter                                 | rnet Explore  | r           |                     |               |         |              |       |
|----------------------------------------|----------------------------------------------------------------------------------------------------|-------------------------------------------------------------------|------------------------------------------------------------------------|-----------------------------------------------------------|-------------------------------------------|---------------|-------------|---------------------|---------------|---------|--------------|-------|
| 、中国の                                   | • <b>•</b>                                                                                                    | الله<br>الله                                                      | (2)<br>車新                                                              |                                                           | <b>③</b><br>検索                            | きょう           |             | 2<br><i>∓n`</i> /2∥ | 全面面表示         |         | A            | I E   |
| ファイル(E)                                | 編集(E) 表示()                                                                                                    | / 移動(G)                                                           | ~~~~~~~~~~~~~~~~~~~~~~~~~~~~~~~~~~~~                                   | ヘルプ(日)                                                    | 12.77                                     | 0. MIL/15     | /IN ALL     | 5 1 Sec. 154        | 2. mm a       |         | 1021         |       |
| アドレス                                   | 🛐 http://www.amjb                                                                                                    | ot.org/conte                                                      | ent/vol85/issue                                                        | 1/                                                        |                                           |               |             |                     |               |         |              |       |
| AMER<br>BC<br>Receive<br>Abstr<br>(PDF | TAN JOURNAL<br>TAN<br>FEEDBACK SUBSI<br>this page by o<br>acts only<br>reprints a                                                                                          | JY<br>ISIPTIONS A<br>Smail eac<br>availat<br>Iso avi              | Plant Phy<br>RCHIVE SEARCH<br>th issue: [Sig<br>ble for th<br>ailable) | ISIT<br>YSIOI.OT<br>TABLE OF C<br>gn up for e<br>NIS ISSU | nline<br>:ontents<br>: <u>TOCs]</u><br>ie |               |             |                     |               |         |              |       |
| Conte                                  | snts: Januar<br>rief Communicat<br>cology<br>hysiology and De<br>opulation Biology<br>eproductive Biol<br>tructure and De<br>ystematics<br>hysiology and Bi<br>ytogenetics | y 1998;<br>ion<br>welopmen:<br>:<br>ogy<br>welopment<br>ochemistr | Volume 85<br><u>t</u><br>(                                             | , Issue 1                                                 | [Index                                    | by Author]    | Othei       | r Issues: <b>F</b>  | ←   →         |         |              |       |
|                                        | 10000000                                                                                                    | Find                                                              | articles in t                                                          | his issue                                                 | containi                                  | ing these wo  | ords:       |                     |               |         |              |       |
|                                        |                                                                                                    | Γ                                                                 |                                                                        | Enter                                                     | [Searc                                    | h ALL Issues  | 1           |                     |               |         |              |       |
| To revie<br>one abs                    | w many abstra<br>tract at a time<br>Get All Check                                                                                                    | acts, cheo<br>a, click its<br>ed Abstract                         | ck the boxes<br>[Abstract] lir<br>(c)                                  | to the left<br>nk                                         | of the tit                                | tles you want | , and click | k the 'Get A        | All Checked A |         | )' button Te | o see |
| Driei<br>@1ページがま                       | あ示されました                                                                                                    | auon.                                                             |                                                                        | _                                                         |                                           |               |             |                     | A1/4-2        | ネット ゾーン |              |       |

#### ●記事の分野を指定して表示

ジャーナルホームページの「Browse Collected Papers」をクリックすると、分野の一覧リストを表示します。

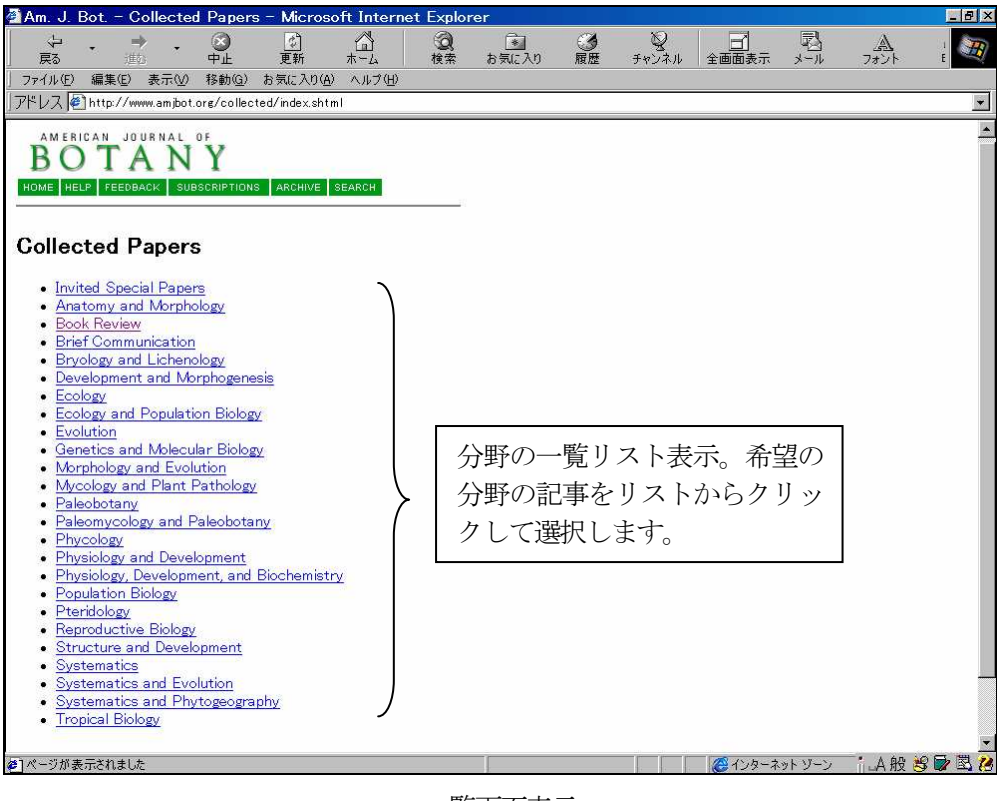

一覧画面表示

例: Genetics and Molecular Biology を選択(クリック)します。

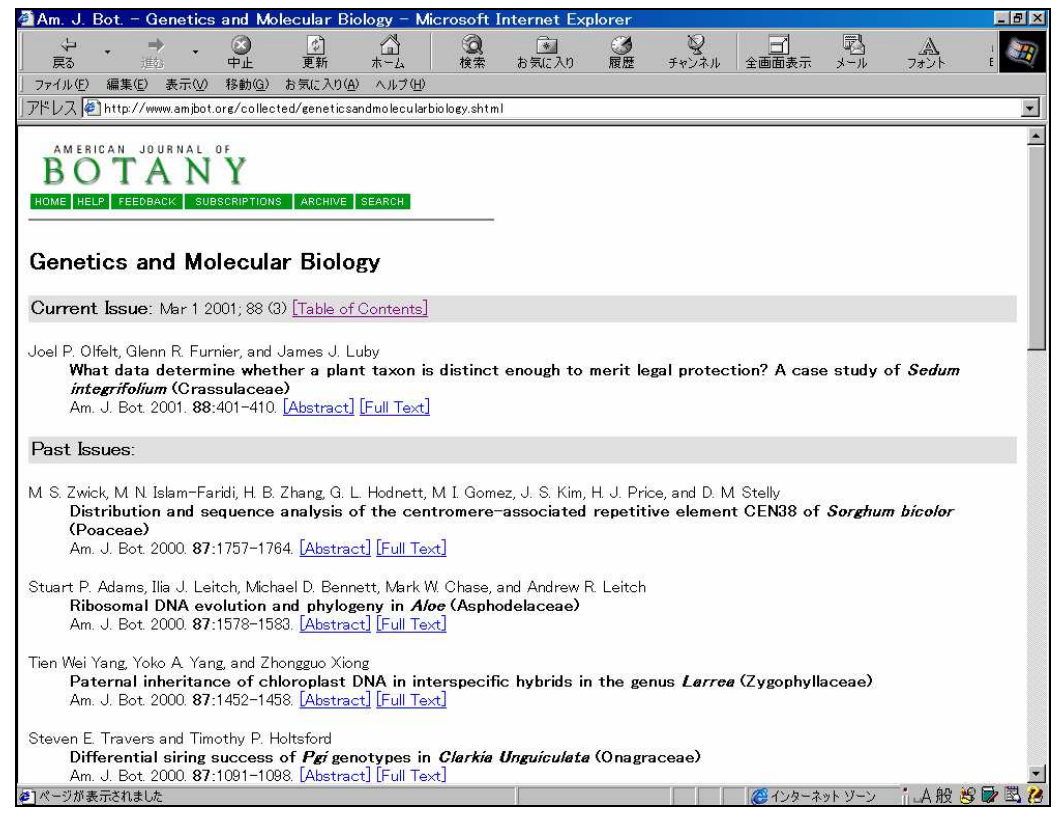

選択した分野での記事一覧表示

## 3. 記事を検索する

記事の検索が出来ます。記事表示画面で「SEARCH」をクリック、もしくはジャーナルホームページで「Search for Articles」をクリックします。

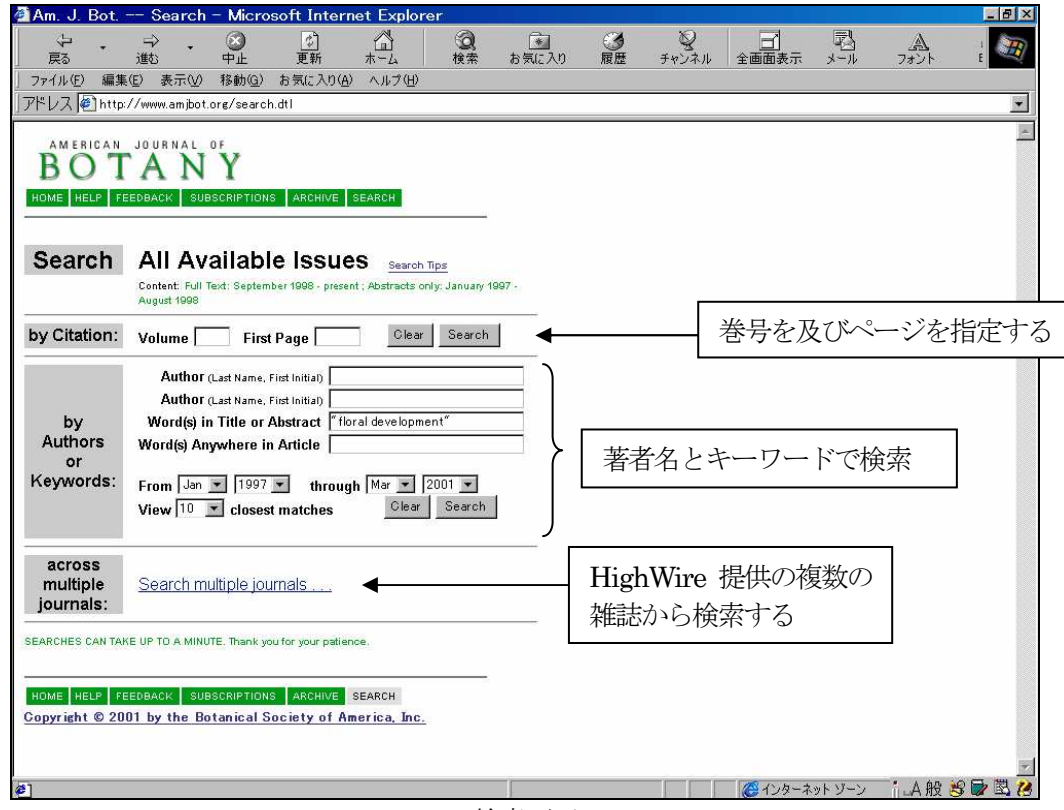

検索画面

例:タイトルまたは Abstract に「floral development」がある記事を検索 語句(phrase)で検索する場合はダブルクオーテーション記号で括ります。例: "floral development"

Search ボタンをクリックすると、検索結果を表示します。

| 🚰 Am. J. Bot 8        | Search Result                            | - Microsoft                     | Internet      | Explore       | r.              |                       |               |                                                                                                    |                                                     |                            | _ 8 ×     |
|-----------------------|------------------------------------------|---------------------------------|---------------|---------------|-----------------|-----------------------|---------------|----------------------------------------------------------------------------------------------------|-----------------------------------------------------|----------------------------|-----------|
| ÷ . →                 | - 🛞                                      | ¢                               | <u>a</u>      | Q             | ·               | 3                     | Q             |                                                                                                    |                                                     | A                          | 1         |
| 戻る 連切                 | · 中止<br>素テ00 移動(6)                       | 更新<br>お毎(こ入n(A)                 | ホーム 一         | 便窯            | お気に入り           | 腹膛                    | チャンイル         | 全國面表示                                                                                                    | メール                                                 | フォント                       | t         |
| 」アドレス (学) ext=&fmor   | nth=Jan&fvear=199                        | 7&tmonth=Mar                    | &tyear=20018  | &hits=10&     | sendit=Search8  | iournalcode           | e=amibot&fdat | edef=17+Janua                                                                                                    | ry+1997&td                                          | latedef=1+Mar              | ch+2001 💌 |
|                       |                                          |                                 |               |               |                 |                       |               |                                                                                                    |                                                     |                            |           |
| AMERICAN JOU          | IRNAL OF                                 | N I DI                          | SIT           |               |                 |                       |               |                                                                                                    |                                                     |                            |           |
| BOIA                  | ANY                                      | Plant Phy                       | vsiol. Or     | lline         |                 |                       |               |                                                                                                    |                                                     |                            |           |
| HOME HELP FEEDBAC     | SUBSCRIPTIONS                            | ARCHIVE SEA                     | RCH SEARCH    | RESULT        |                 |                       |               |                                                                                                    |                                                     |                            |           |
| -                     |                                          |                                 |               |               |                 |                       |               |                                                                                                    |                                                     |                            |           |
| Search Criteria:      | . "                                      |                                 | 6 6 C         |               |                 |                       |               |                                                                                                    |                                                     |                            |           |
| Title/Abstra          | act: floral deve                         | elopment In                     | Journals:     | Am. J. E      | Sotany          |                       |               |                                                                                                    |                                                     |                            |           |
| Results are shown     | in relevance ra                          | nked order. <b>T</b>            | o rephras     | e your        | existing sea    | rch crite             | eria, press   | the "Back" I                                                                                                    | outton on                                           | your browse                | ər.       |
| Help with Searchin    | <u>el</u>                                |                                 |               |               |                 |                       |               | 10000 - 5000                                                                                                    | 2756 53                                             | क मा                       |           |
| Search D              | ooulto                                   |                                 |               |               |                 |                       |               | Try this searchead in the searchead in the searchead i | r <mark>ch in <u>other</u><br/>Displayed Cit</mark> | <u>journals</u><br>tations |           |
| Search                | esuits                                   |                                 |               |               |                 |                       |               | to Citatio                                                                                                    | on Manager                                          |                            |           |
| Results 1 to 10 (     | of 14 found)                             |                                 |               |               |                 |                       |               |                                                                                                    |                                                     |                            |           |
| [View Next 4 Results] |                                          |                                 |               |               | 1A == >         | ). ⇒ <del>, ,</del> ) |               |                                                                                                    | • —•                                                | 1                          |           |
| To see an article     | , click its [Full T                      | ext] link To                    | review ma     | ny al         | 検索し             | た語る                   | シンイン          | フイト表                                                                                                    | रंग                                                 | and click                  | the       |
| 'Get All Checked Al   | bstract(s) <sup>,</sup> butto            | on. To see of                   | ne abstrac    | tata          | time, click its | s (Abstrac            | ct] link      |                                                                                                    |                                                     |                            |           |
| Clear Get All (       | Shecked Abstract(s                       |                                 | //            |               |                 |                       |               |                                                                                                    |                                                     |                            |           |
| det mit               | oncered hostideria                       |                                 |               |               |                 |                       |               |                                                                                                    |                                                     |                            |           |
| 🗖 Chih-Hua Tsou       |                                          |                                 | NS 442-01     | -22           |                 |                       |               |                                                                                                    |                                                     |                            |           |
| Early floral          | development o                            | of Camellioi                    | deae (The     | aceae)<br>]   |                 |                       |               |                                                                                                    |                                                     |                            |           |
| An. o. boc re         | 300 00. 1301 0                           | 47. Drustract                   |               | 4             |                 |                       |               |                                                                                                    |                                                     |                            |           |
| 🗖 Shirley C. Tucke    | er /                                     | _                               |               |               |                 |                       |               |                                                                                                    | _                                                   |                            |           |
| Am J Bot 20           | <b>Apment in Trit</b><br>200 87: 1385-14 | 07 Abstract                     | E (Legumin    | nosae: (<br>] | Jaesalpinioi    | deae): A              | mherstia,     | <i>Brownea,</i> a                                                                                                    | nd <i>lama</i>                                      | rindus                     |           |
|                       |                                          | · · · · · · · · · · · ·         |               | -             |                 |                       |               |                                                                                                    |                                                     |                            |           |
| E Susan Kalisz, Do    | on na Vogler, Bro                        | ook Fails, Mat<br>d. colfing := | t Finer, Eric | a Shepa       | ard, Tara Her   | man, and              | Rebecca G     | onzales                                                                                                    |                                                     |                            |           |
| 1 ne mechan           | non or delayed                           | seiting in                      |               | erna (S       | cropnularia     | ceae                  |               |                                                                                                    |                                                     |                            |           |
| そ ] ベージが表示されました       |                                          |                                 |               |               |                 |                       | 2 14 12       | 🛛 🎯 ४२४ – २                                                                                                    | ットゾーン                                               | A 股 き                      | 5 🖉 🖾 🕻   |

検索結果表示(14件ヒット)

Abstract もしくは Full Text をクリックすると、それぞれ表示します。

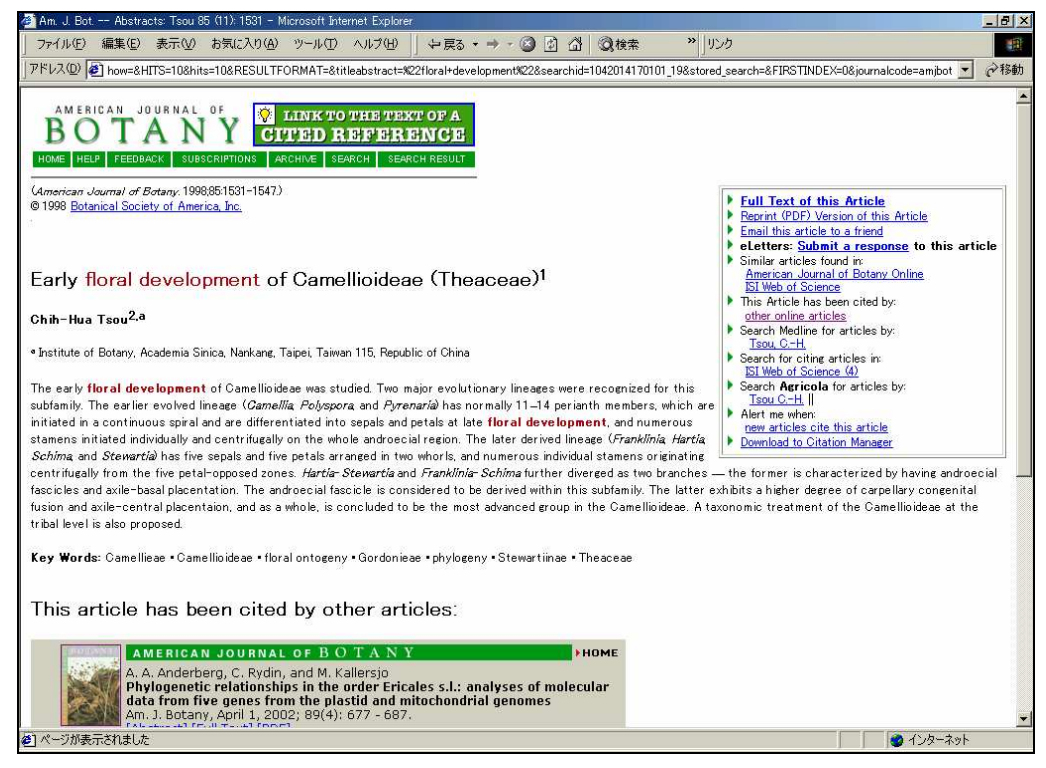

Abstract 表示

#### ●HighWire 全体の雑誌から記事を検索する

選択すると、HighWire Press でサービスしているオンラインジャーナル (Science、Proceedings of the National Academy of Science、Journal of Biological Chemistry などを含む) 300 誌以上を対象に記事を検索します。 「Search multiple journals」をクリックすると、新しい検索画面になります。

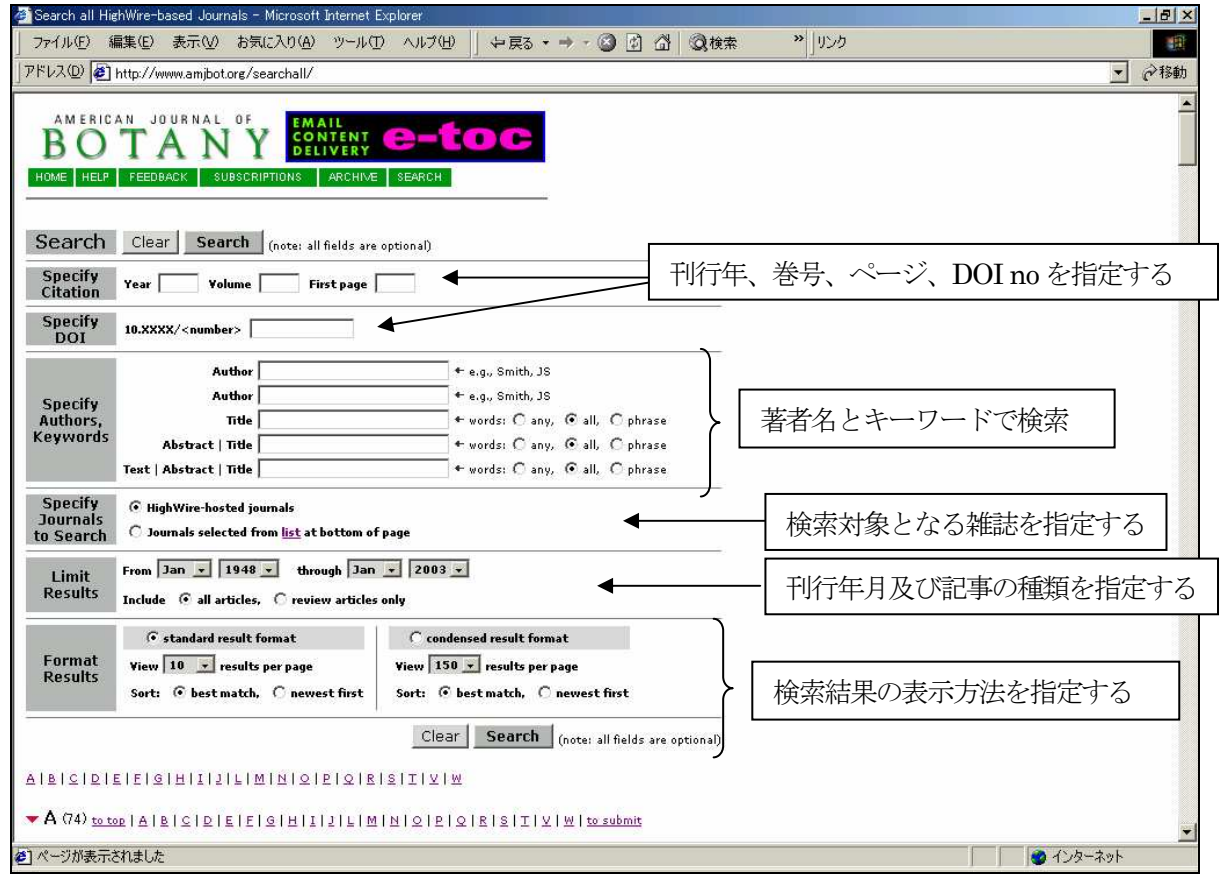

検索画面

項目の入力は任意で、全ての項目に入力する必要はありません。

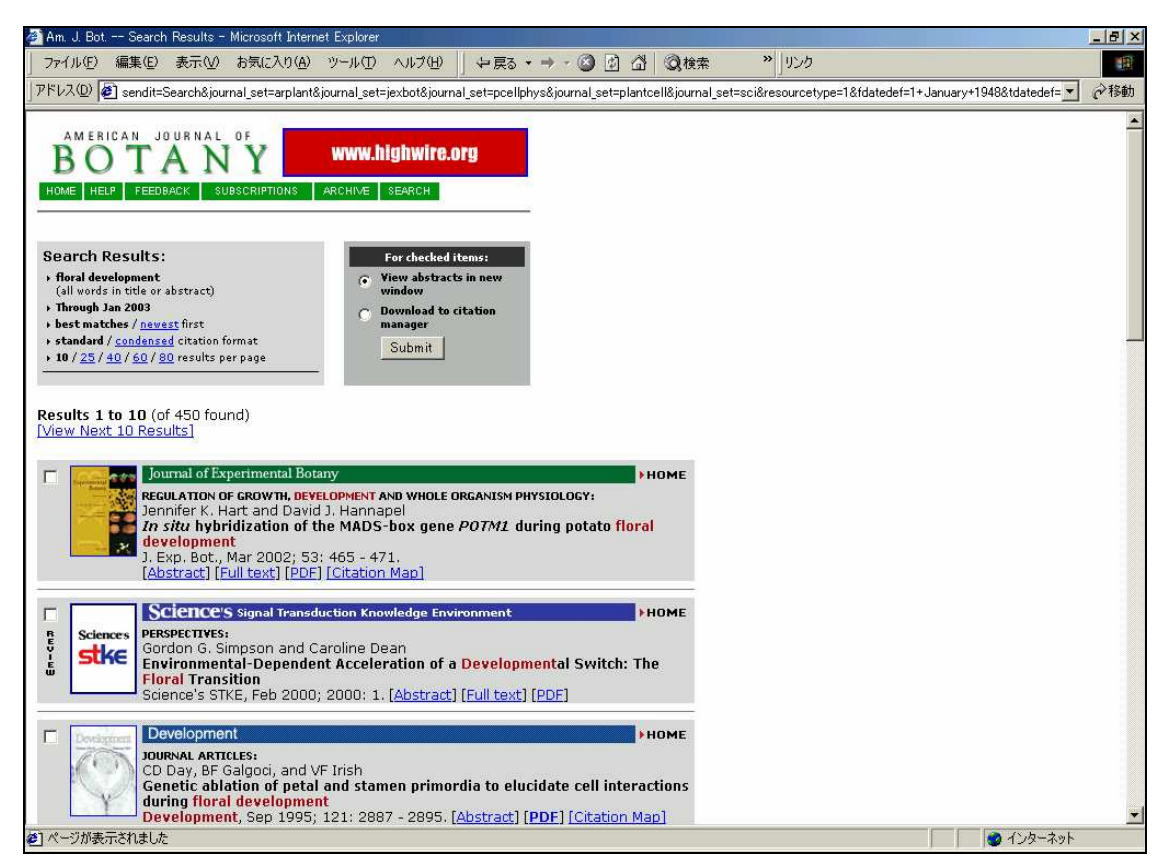

#### 検索結果表示

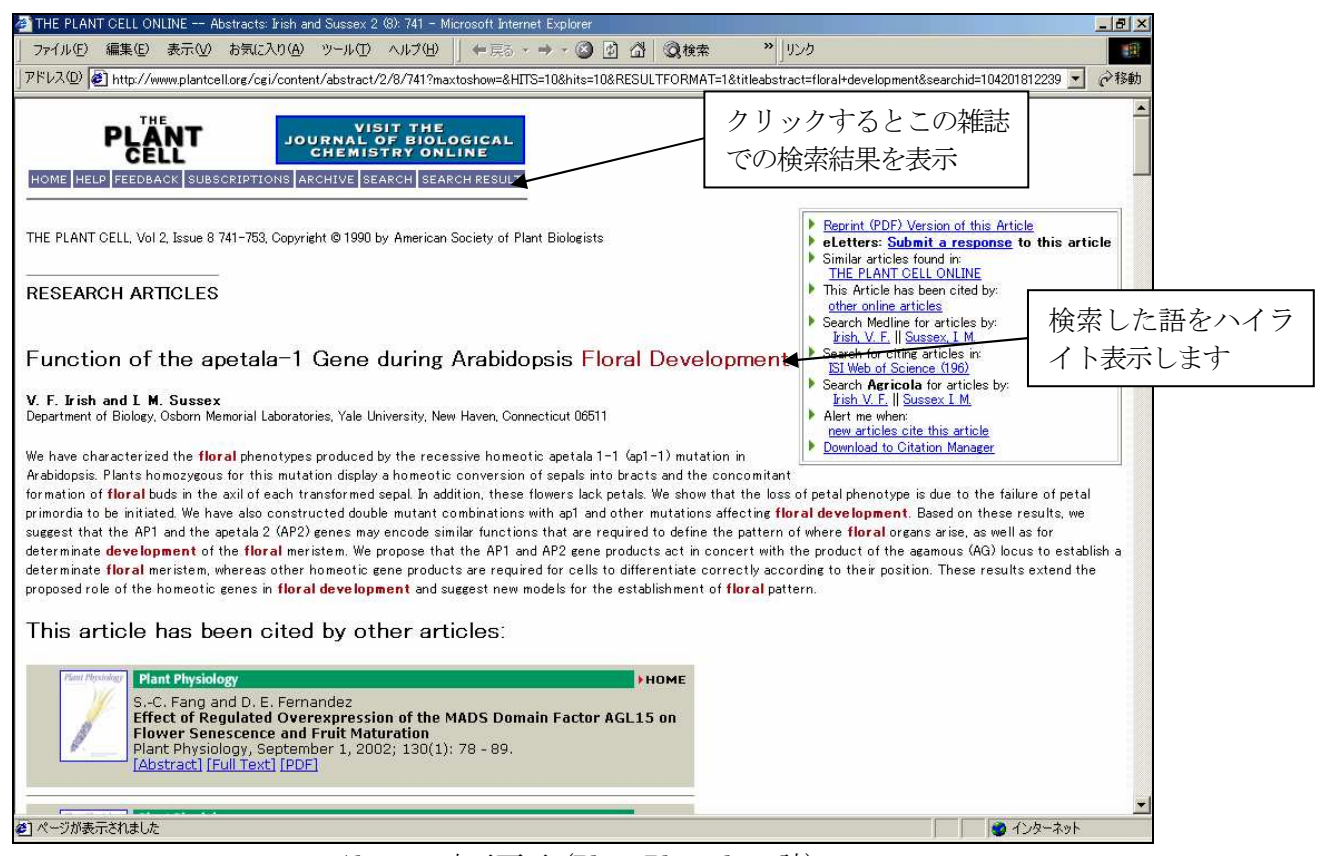

Abstract 表示画面 (Plant Physiology 誌)

「SEARCH RESULT」をクリックすると、その雑誌内での記事検索をして表示します。

#### 記事は Abstact までは公開されています。

記事全文の表示には、その雑誌の購読契約をしてオンライン版の Activate が済んでいないとできません。

| THE PLANT CELL ONLINE Search Result Microsoft Internet Explorer                                                                                                    | - 8              |
|----------------------------------------------------------------------------------------------------|------------------|
| ファイル④ 編集④ 表示Ŵ お気に入り(値) ツール① ヘルブ(凹)   中戻る・→・◎ 👔 🖄 ◎検索 🁋 リンク                                                                                                    |                  |
| アドレス 🛛 😰 stract=floral+development&searchid=1042018152586_460&stored_search=&FIRSTINDEX=0&sortspec=relevance&tdate=1/31/2003&resourcetype=1&journalcode=pk                                                                         | ntcell 💌 🔗移動     |
| PLEANT Journal of Experimental<br>Medicine Online                                                                                                    | 2                |
| HOME HELP FEEDBACK SUBSCRIPTIONS ARCHIVE SEARCH SEARCH RESULT<br>Search Criteria:<br>Title/Abstract: floral development Through: Jan 2003 In Journals: PLANT CELL                                                                  |                  |
| Results are shown in relevance ranked order. To rephrase your existing search criteria, press the "Back" button on your browser. [Help with Search Results Search Results Results 1 to 10 (of 687 found)                           | <u>Searching</u> |
| To see an article, click its [Full Text] link. To review many abstracts, check the boxes to the left of the titles you want, and click the 'Get All Checked Abstract(s)' button. To see one time, click its [Abstract] link.       | abstract at a    |
| □ V. F. Irish and I. M. Sussex<br>Function of the apetala-1 Gene during Arabidopsis Floral Development<br>Plant Cell 2: 741-753. [Abstract] [PDE]                                                                                  |                  |
| M. D. Wilkinson and G. W. Haughn UNUSUAL FLORAL ORGANS Controls Meristem Identity and Organ Primordia Fate in Arabidopsis Plant Cell 7: 1485-1499. [Abstract] [PDF]                                                                |                  |
| Shinichiro Sawa, Toshiro Ito, Yoshiro Shimura, and Kiyotaka Okada FIL AMENTOUS FLOWER Controls the Formation and Development of Arabidopsis Inflorescences and Floral Meristems Plant Cell 11: 69-86. [Abstract] [Full Text] [PDF] |                  |
| H. Huang and H. Ma FON1 an Arabidopsis Gene That Terminates Floral Meristem Activity and Controls Flower Organ Number Plant Cell 9: 115-134. [Abstract] [PDF]                                                                      |                  |
|                                                                                                    | カーナット            |

検索結果画面

#### 4. e-TOCs

雑誌の目次情報を電子メールで受け取ることが出来ます。

Table of Contents (目次) のページから「Sign up for eTOCs」をクリックするか、ジャーナルホームページ下段にある ETOCS のリンクをクリックします。

設定画面になります(注:雑誌によっては若干デザインが異なります)。

|                                                                                                    | -     |
|----------------------------------------------------------------------------------------------------|-------|
| Am J Bot About eTOCs - Microsoft Internet Explorer                                                                                                    | - 8 × |
| ファイル(E) 編集(E) 表示(V) お気に入り(A) ツール(D) ヘルプ(H)                                                                                                    |       |
| + · → · ② B & Q B 3 B · ≱ · ∋ B · ∃ Q                                                                                                    |       |
| アドレス(D) @ http://www.amjbot.org/subscriptions/etoc.shtml                                                                                                    | ∂移動   |
|                                                                                                    |       |
| AMERICAN JOURNAL OF<br>BOTANY<br>Altoguergue, New Marko USA<br>Plants and People                                                                                                    |       |
| HOME HELP FEEDBACK SUBSCRIPTIONS ARCHIVE SEARCH                                                                                                    |       |
| American Journal of Botany Online SUBSCRIBER HELP & SERVICES:                                                                                                    |       |
| About eTOCs (electronic Table of Contents)                                                                                                    |       |
| The eTOCs service allows anyone who registers their email address to be notified via email when new content goes online. You may choose to receive any or all of the following: <ul> <li>Notification that a new issue of <i>American Journal of Botany</i> is online (current eTOCs)</li> <li>Complete table of contents for new issues (future eTOCs)</li> <li>Special Announcements from BSA</li> </ul> |       |
| Conditions:                                                                                                    |       |
| <ul> <li>There is no charge for this service</li> <li>You do not need to be a member to subscribe</li> <li>Your email address will not be given or sold to anyone else</li> </ul>                                                                                                    | _     |
| This is a free service Sign up now!                                                                                                    |       |
|                                                                                                    |       |
| HOME HELP FEEDBACK SUBSCRIPTIONS ARCHIVE SEARCH                                                                                                    |       |
| Copyright © 2001 by the Botanical Society of America, Inc.                                                                                                    | -     |
| Ø                                                                                                    |       |

eTOCs 設定画面

#### Eメールアドレスを記入します。

| 🗿 Am. J. Bot Sign In - Microsoft Internet Explorer                                                                                                    | _ 8 ×                                          |
|----------------------------------------------------------------------------------------------------|------------------------------------------------|
| ファイル(E) 編集(E) 表示(M) お気に入り(A) ツール(E) ヘルブ(H) ↓ 戻る・ → - ③ 🛃 🗗 ◎(検索 🎇 リンク                                                                                                    |                                                |
| アドレスの 🕢 http://www.amjbot.org/cgi/alerts/etoc                                                                                                    | ▼ 🔗移動                                          |
| AME RICAN JOURNAL OF<br>BOOTANY<br>MORE HELD FEEDBACK SUBSCRIPTIONS ARCHIVE SEARCH<br>CODOCS: This service allows you to receive tables of contents for American Journal of Botany via email, or alternately to be notified when in<br>Journal of Botany are published online. If you are a subscriber, please sign in below, otherwise, you may register to use this free service.<br>Sign In: [Can't get past this sign in page?]<br>User NameBubscribeBoy ou need to ACTIVATE your subscription?<br>Edit SubscribeBoy ou need to ACTIVATE your subscription?<br>Edit SubscribeBoy ou need to ACTIVATE your subscription?<br>Edit SubscribeBoy ou need to ACTIVATE your subscription?<br>Edit SubscribeBoy ou need to active the service code is sign in here. Info<br>Consumer and the subscription of the source service is sign in here. Info<br>Construction you click the 'Sign In' button you may have to wait for several seconds. Thank you for your patience.<br>Construction of the we will need your email address. Please remember that your email address is also the | new issues of American                         |
| Lindin aduress<br>Unsubscribe Edit Subscriptions Subscribe<br>To change your email address, unsubscribe under your old email address and subscribe with<br>the Unsubscribe button. To subscribe, enter your email address and click the Subscribe button.<br>Edit Subscriptions Just and Click the Subscribe button.<br>HOME HELP FEEDBACK SUBSCRIPTIONS ARCHIVE SEARCH<br>Copyright © 2003 by the Botanical Society of America, Inc.                                                                                                    | ress and click<br>remain address and click the |
| é)                                                                                                    | ● インターネット                                      |

受け取る内容を指定します。希望の項目にチェックをつけて submit ボタンをクリックします。

- ・Table of Contents (full) ・・・目次全てを対象
- ・Future Table of Contents (full) ・・・刊行予定の目次を対象
- ・TOC Awareness (notice only)・・・・目次を連絡するのみ(内容は含まない)
- ・FTOC Awareness(notice only)・・・刊行予定目次を連絡するのみ(内容は含まない)
- ・Announcements ・・・・雑誌に関してのアナウンス情報を連絡

| 🚰 Am. J. Bot eTOCs: Subscribe - Microsoft Interne                                                                                                    | t Explorer                                |                                               | _ 8 × |
|----------------------------------------------------------------------------------------------------|-------------------------------------------|-----------------------------------------------|-------|
| 」 ファイル(E) 編集(E) 表示(V) お気に入り(A) ツ                                                                                                    | -ル① ヘルプ田                                  |                                               | 1     |
| ( + + + ) ◎ ◎ ◎ ◎ ◎ • + + +                                                                                                    | ⇒ • • • 2                                 |                                               |       |
| アドレス(D) 🙋 http://www.amjbot.org/cgi/etoc                                                                                                    |                                           | *                                             | ∂移動   |
| AMERICAN JOURNAL OF<br>BOTANY<br>HOME HELP FEEDBACK SUBSCRIPTIONS AR<br>eTOCs: Edit Subscripti                                                       | CHIVE SEARCH<br>ONS [Unsubscribe]         | ここをクリックする<br>と解除できます                          |       |
| make your choice by clicking the check boxes be<br>the page.                                                                                         | iow. After making your selections you mus | t click the <b>Submit</b> button at the botto | om of |
| Alert me via email when new is                                                                                                    | sues are made available:                  |                                               |       |
| 🔽 Table of Contents (full)                                                                                                    | 🗖 TOC Awareness (notice only)             |                                               |       |
| 🔽 Future Table of Contents (full)                                                                                                    | 🔲 FTOC Awareness (notice only)            |                                               |       |
| Email me American Journal of<br>Announcements<br>Clear Submit<br>HOME HELP FEEDBACK SUBSCRIPTIONS AR<br>Copyright © 2001 by the Botanical Society of | Botany related announcements              |                                               |       |
| <ul> <li>(4) パージが表示されました</li> </ul>                                                                                                    |                                           |                                               | 7     |

メール内容選択画面

設定内容画面を表示します。「main eTOCs page」をクリックすると前の設定画面に戻って変更できます。

| Am. J. Bot eTOCs - Microsoft Internet Explorer<br>ファイル(F) 編集(F) 表示(A) お気に入れ(A) ツール(T) Aルブ(H)                        | <u>_ 8 ×</u> |           |
|----------------------------------------------------------------------------------------------------|--------------|-----------|
| ファイル(F) 編集(F) 表示(A) お気に入り(A) ツール(T) ∧ ルプ(H)                                                                         |              |           |
| NIND WE SOLD DAD IN OUT                                                                                             | 10 A         |           |
| ⊢ • → · ② Ø Ճ ③ ⊠ Ø ₽· ≱· ⊅ ፼ • 目 Զ                                                                                 |              |           |
| ドレスゆ 🛃 http://www.amjbot.org/cgi/etoc                                                                               | ▼ 🔗移動        |           |
| AMERICAN JOURNAL OF<br>BOTANY<br>HOME HELP FEEDBACK SUBSCRIPTIONS ARCHIVE SEARCH                                    | K            |           |
| ; I U U S                                                                                                    |              |           |
| <ul> <li>Table of Contents</li> <li>Future Table of Contents</li> <li>Announcements</li> </ul>                      | クリックする       | らと割<br>ます |
| you wish to modify these subscriptions, or unsubscribe from these alerts, please visit the <u>main eTOPs page</u> . |              |           |
| opyright © 2001 by the Botanical Society of America, Inc.                                                           |              |           |
|                                                                                                    |              |           |
|                                                                                                    |              |           |
|                                                                                                    | <b>•</b>     |           |

確認画面

届いたメールの例: Am. J. Bot. -- Table of Contents Alert

A new issue of American Journal of Botany has been made available: 1 May 2001; Vol. 88, No. 5 URL: http://www.amjbot.org/content/vol88/issue5/index.shtml

In this issue -----

Am. J. Bot. 2001;880 http://www.amjbot.org/cgi/content/full/88/5/0

Invited Special Paper -----

-----

Mendelian controversies: a botanical and historical review Daniel J. Fairbanks and Bryce Rytting Am. J. Bot. 2001;88 737-752 http://www.amjbot.org/cgi/content/abstract/88/5/737 (中略) 

Errata

Erratum

Am. J. Bot. 2001;88 910 http://www.amjbot.org/cgi/content/full/88/5/910

\_\_\_\_\_

To unsubscribe from or edit your subscriptions to this service, go to http://www.amjbot.org/cgi/etoc

Copyright (c) 2001 by the Botanical Society of America, Inc..

メール送信を止めるには、設定画面の「unsubscribe」をクリックします。

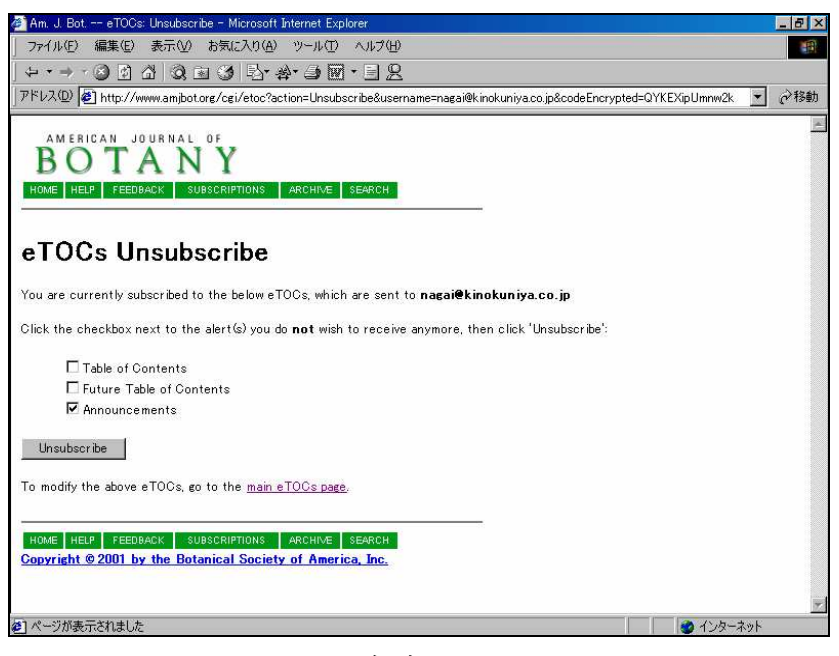

解除画面

#### 5. 著者ガイド

ジャーナルホームページから INSTRUCTIONS FOR AUTHORS」をクリックすると、この雑誌への投稿規程などの情報を参照することができます。

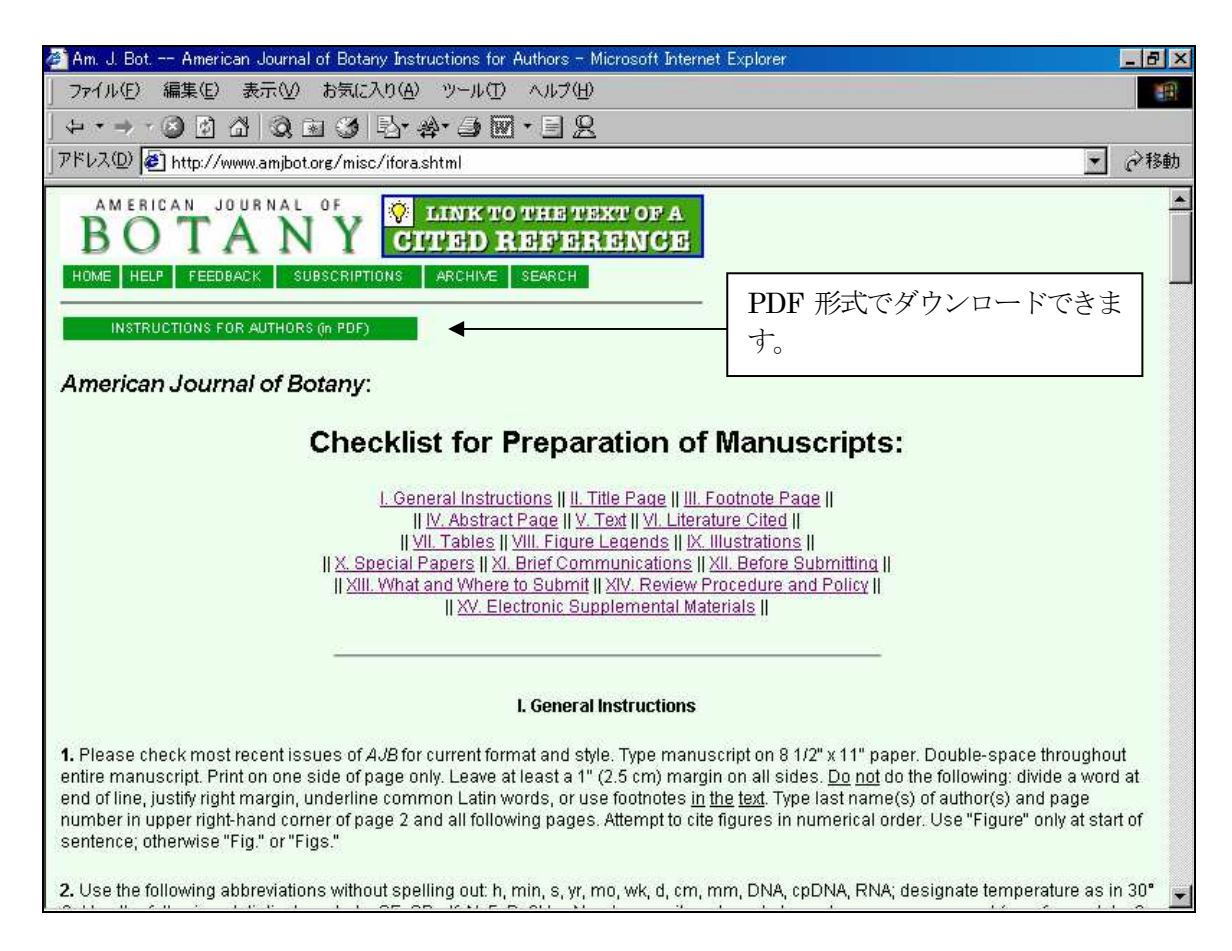